## ROLF FRITZE

# Train Simulator 2021: 3DZug ICE 4 (BR 412) FRANKFURT - Karlsruhe

DB

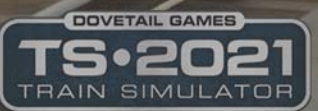

Eine detaillierte und komplette Anleitung!

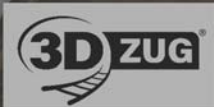

Diese Anleitung ist meinem Enkel **Matti Reiche** gewidmet, der mich mit seiner Begeisterung für den ICE4 auf die Idee gebracht, dieses Dokument zu erstellen.

#### Änderungshistorie

| Revision Nr. | Ausgabedatum | Release | Beschreibung                          |
|--------------|--------------|---------|---------------------------------------|
| 001          | 2021-05-14   | 1.2     | Erstfassung                           |
| 002          | 2021-06-17   | 1.2     | EBuLa Integration in ICE4 hinzugefügt |
|              |              |         |                                       |
|              |              |         |                                       |
|              |              |         |                                       |
|              |              |         |                                       |
|              |              |         |                                       |
|              |              |         |                                       |
|              |              |         |                                       |
|              |              |         |                                       |

| SEITE 4 | MIT DEM ICE4 VON FRANKFURT NACH KARLSRUHE |  |
|---------|-------------------------------------------|--|
|---------|-------------------------------------------|--|

Vorwort

Ich habe mich in der Vergangenheit nur mit dem Thema Flugsimulation befasst und zwar als ein Mitglied des Airbus-Entwicklerteams der Firma Aerosoft. In diesem Team habe ich u.a. das Modul "Automatische Checklisten/Copilot" entwickelt und auch mehrere Tutorials für Übungsflüge von A nach B mit den verschiedenen Airbus-Modellen geschrieben.

Mein Enkel Matti interessiert sich aber überhaupt nicht für die Fliegerei, sondern ist ein begeisterter Eisenbahnfan und zwar speziell des ICE 4. Deswegen habe ich mich mit der Zug-Simulation befasst und mir den Train Simulator 2021 sowie die DTG-Strecken Highspeed Frankfurt / Mannheim-Karlsruhe und den ICE 4 von 3DZug gekauft.

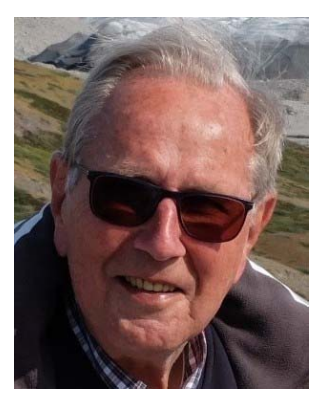

Mit der vorhandenen Dokumentation habe ich es zwar geschafft, den Zug in Bewegung zu setzen, bin aber sofort nach Verlassen von Frankfurt Hbf. "zwangsgebremst" worden, weil ich ohne Reaktion ein Vorsignal mit Anzeige einer Geschwindigkeitsbegrenzung überfahren habe. Und damit begannen meine Probleme d.h. ich wusste nicht, was ich eigentlich hätte tun müssen, weil ich die verschiedenen Sicherheitssysteme nicht kannte und es war mir auch nicht möglich, nach der Zwangsbremsung den Zug wieder in Bewegung zu setzen.

Mit Hilfe von verschiedenen Quellen (siehe Quellen-Verzeichnis und Link-Liste) habe ich mir dann das notwendige Wissen mühsam "erarbeitet" und angeeignet bzw. in verschiedenen Foren Antworten auf meine vielen Fragen bekommen. Meine anfängliche Frustration mit dieser Simulation und diese Arbeit möchte ich meinem Enkel Matti ersparen und habe deswegen in diesem Dokument alles notwendige Grundwissen über das Eisenbahn-Betriebswesen zusammengetragen und eine Anleitung für eine Fahrt mit dem ICE 4 von Frankfurt Hbf. nach Karlsruhe Hbf. erstellt.

Dieses Dokument ist natürlich nicht vollständig, reicht aber aus, um den ICE 4 möglichst realitätsnah (soweit dieses in einer Software überhaupt möglich ist) zu bedienen und zu fahren.

Rolf Fritze Lübeck. im Mai 2021

#### Inhaltsverzeichnis

| Kapitel |     |       | Inhalt                                                          | Seite |
|---------|-----|-------|-----------------------------------------------------------------|-------|
| 1.      |     |       | Einleitung des Entwicklers von 3D-Zug – Matthias Gose           | 7     |
| 2.      |     |       | Historischer Hintergrund                                        | 8     |
| 3.      |     |       | Systemanforderungen / Setup                                     | 9     |
|         | 3.1 |       | Dovetail Train Simulator 2021                                   | 9     |
|         | 3.2 |       | 3DZug ICE 4 BR412 (Version 1.2)                                 | 10    |
|         | 3.3 |       | DTG Strecken (Frankfurt Highspeed / Mannheim-Karlsruhe)         | 11    |
|         | 3.4 |       | Aufgaben                                                        | 12    |
| 4.      |     |       | Signale und Sicherheitseinrichtungen                            | 13    |
|         | 4.1 |       | Signale                                                         | 13    |
|         | 4.2 |       | PZB – Punktförmige Zugbeeinflussung                             | 15    |
|         | 4.3 |       | LZB – Linienförmiger Zugbeeinflussung                           | 17    |
|         | 4.4 |       | SIFA - Sicherheitsfahrschaltung                                 | 19    |
|         | 4.5 |       | AFB – Automatische Fahr- und Bremssteuerung                     | 20    |
|         | 4.6 |       | EBuLa – Elektr. Buchfahrplan und Langsamfahrstellen             | 21    |
|         | 4.7 |       | GSM-R – Digitales Mobilfunksystem                               | 21    |
| 5.      |     |       | Starten des Zug Simulators und ICE 4                            | 22    |
|         | 5.1 |       | Zug Simulator "DTG Train Simulator 2021"                        | 22    |
|         | 5.2 |       | 3DZug ICE 4 (BR412)                                             | 23    |
|         | 5.3 |       | Sichten im Simulator und im ICE 4                               | 23    |
|         | 5.4 |       | Führerstand im 3DZug ICE 4 (BR412)                              | 25    |
|         |     | 5.4.1 | Führerstand (linke Seite)                                       | 26    |
|         |     | 5.4.2 | Führerstand (Mitte)                                             | 26    |
|         |     | 5.4.3 | Führerstand (rechte Seite)                                      | 27    |
|         |     | 5.4.4 | Führerstand (Rückwand – Hauptschalttafel)                       | 27    |
|         |     | 5.4.5 | Schalter / Hebel - Tastaturbelegung                             | 28    |
| 6.      |     |       | Tutorial Fahrt Frankfurt (Main) Flughafen nach Karlsruhe Hbf.   | 29    |
|         | 6.1 |       | Inbetriebnahme des ICE 4 vor der Abfahrt                        | 29    |
|         | 6.2 |       | Abfahrt Frankfurt (Main) Flughafen                              | 31    |
|         | 6.3 |       | Fahrt Frankfurt (Main) Flugh. – Mannheim Hbf. (PZB-Bereich Ffm) | 32    |
|         | 6.4 |       | Fahrt Frankfurt (Main) Flugh. – Mannheim Hbf. (LZB-Bereich)     | 32    |
|         | 6.5 |       | Fahrt Frankfurt (Main) Flugh. – Mannheim Hbf. (PZB-Bereich Mnh) | 38    |
|         | 6.6 |       | Fahrt Mannheim Hbf. – Karlsruhe Hbf. (PZB-Bereich Mnh)          | 40    |
|         | 6.7 |       | Fahrt Mannheim Hbf. – Karlsruhe Hbf. (LZB-Bereich)              | 41    |
|         | 6.8 |       | Fahrt Mannheim Hbf. – Karlsruhe Hbf. (PZB-Bereich Kal)          | 43    |
| 7.      |     |       | Hinweise für Anlagenbauer                                       | 45    |
|         | 7.1 |       | Zugziele                                                        | 45    |
|         | 7.2 |       | Zugnummern                                                      | 46    |
| 8.      |     |       | Die Wagen im Überblick                                          | 46    |
| 9.      |     |       | EBuLa Integration                                               | 50    |
| 10.     |     |       | Bekannte Probleme                                               | 51    |
| 11.     |     |       | Danksagung                                                      | 51    |
| 12.     |     |       | Abkürzungen und Übersetzungen                                   | 52    |
| 13.     |     |       | Links                                                           | 53    |
| 14.     |     |       | Quellenverzeichnis                                              | 53    |
| 15.     |     |       | Stichwortverzeichnis                                            | 54    |

#### 1. Einleitung des Entwicklers von 3D-Zug – Matthias Gose

"Baut endlich einen ICE" – kein Wunsch wurde öfters an mich herangetragen als dieser. Wer 3DZUG länger kennt, hat vielleicht noch in Erinnerung, dass 3DZUG bereits vor zwei Jahren den ICE Velaro angekündigt hat, diesen aber nie veröffentlicht.

Was ist aus dem Projekt geworden? Die Ankündigung erfolgte vorschnell und 3DZUG war noch gar nicht bereit für ein solches Projekt. Die Modelle waren zwar alle fast fertig und auch gut, doch war damals das Problem der Fahrphysik und Skripte nicht lösbar. Einen passenden Partner fanden wir nicht. So wurde das Projekt aufgegeben und die Zeit in andere Projekte gesteckt. Der Orient-Express, der Rheingold und viele weitere Züge erblickten das Licht der Welt und wurden von Mal zu Mal besser. 3DZUG hat stets den Anspruch sich immer weiter zu entwickeln und immer mehr möglich zu machen.

Was passiert mit den Velaro Modellen heute? Wahrscheinlich nichts, da diese technisch völlig überholt sind.

Die Idee einen Hochgeschwindigkeitszug zu bauen blieb jedoch im Hinterkopf. Als Trainz Railroad Simulator 2019 angekündigt wurde, sah ich eine Möglichkeit meine ganzen Ideen zu verwirklichen. Das ist nicht wirklich schwer, da ich dort über 10 Jahre Erfahrung vorweisen kann. Der ETR 1000 "Frecciarossa" wurde gebaut und war der erste meiner Züge, die voll begehbar waren. Üblicherweise werden Fahrgastansichten nur für einzelne Wagen und geschickt so gebaut, dass möglichst wenig Innenraum zu sehen ist, da diese sehr aufwendig zu fertigen sind. Das hatte ich beim "Frecciarossa" anders gelöst, die Innenräume wurden auf der gesamten Länge gefertigt. Warum? Weil es geht und weil mich sowas reizt!

Irgendwann wurde ich von Railworks Austria kontaktiert, ob ich nicht Lust hätte, einen ICE zu bauen, sie würden die Skripte bzw. Technik machen. Ja klar, der Bau ging los. Da die Arbeitsschritte aus dem Frecciarossa bereits alltagstauglich waren und ich einen ICE für Trainz sowieso bauen wollte, war der zweite Anlauf einfacher. Etwas Bauchschmerzen hatte ich jedoch, diesen Zug nur "abgespeckt" für den TS bauen zu müssen. Ich wollte alle Inneneinrichtungen zeigen und zwar besser und detailreicher als beim ETR 1000. Mit 32 Bit war das unmöglich.

Doch dann kam das Unerwartete, der TS in 64 Bit wurde angekündigt und auf einmal wurde es möglich. Daher kannst du dir heute jeden Wagen ansehen, alles was du im echten Zug findest, selbst die WCs und zwar alle! Die komplexe Lichtberechnung der Inneneinrichtung kann der TS jedoch nicht mehr leisten, dies musste aufwendig über Texturen realisiert und simuliert werden.

Railworks Austria ist es zu verdanken, dass dieser Zug überhaupt im TS fährt, denn ohne RWA sähe der Zug nur schön aus und würde keinen Meter fahren und ohne Trainworks wäre es sehr leise. Denn Trainworks hat 3DZUG einen genialen Sound gefertigt, in dem ihr sogar die Lautstärke der Klimaanlage im Führerstand einstellen könnt.

Zusammen haben wir einige richtig großartige Features realisiert. So ist jede Tür individuell beschriftet und die Zugzielanzeigen einstellbar. Auch alle Taufnamen sind enthalten und natürlich der grüne ICE. Wir drei, RWA, Trainworks und 3DZUG möchten euch mit diesem Zug zeigen welches Potential in unserem alten Train Simulator steckt und was ihr von uns in Zukunft erwarten dürft – denn ein Zurück gibt es nicht mehr.

Persönlich möchte ich mich an dieser Stelle ganz herzlich bei den beiden Teams bedanken – Jungs, das war eine geile Zeit mit euch! Und natürlich auch die vielen anderen nicht namentlich genannten Helfer die uns mit Rat und Tat zur Seite standen. Viel Spaß in unserem besten Zug aller Zeiten wünschen wir Dir. (Quelle: Wikipedia.org)

#### 2. Historischer Hintergrund

Als ICE 4 bezeichnet die Deutsche Bahn einen Typ der Hochgeschwindigkeitszüge Intercity-Express (ICE) für den Personenfernverkehr, der seit 2017 im Einsatz ist. Bis September 2015 wurden die Züge unter ihrem Projektnamen als ICx geführt. Mit der Entwicklung und dem Bau von vorerst 170 Zügen wurde 2011 Siemens Mobility beauftragt. Die Baureihenbezeichnung für die Triebwagen ist 412 und für die antriebslosen Mittel- und Steuerwagen 812. Eine zwölfteilige Variante befindet sich seit Dezember 2017 im Regelbetrieb, eine siebenteilige verkehrt seit Dezember 2020 im Planbetrieb. Im Februar 2021 verkehrte die dreizehnteilige Variante erstmals als ICE 2957 im Fahrgasteinsatz von Berlin nach Basel Bad Bf.

Die Züge sind Triebzüge (ohne Lokomotiven) für den Personenverkehr. Sie werden, anders als die ersten beiden ICE-Baureihen, über mehrere eigenständige angetriebene Wagen, die über die Zuglänge verteilt sind, angetrieben. Die innere und äußere Form der Fahrzeuge entspricht im Wesentlichen dem ICE-Standard. Im Unterschied zu allen bisherigen ICE-Zügen werden die mit rund 28 Metern längeren Wagenkästen der ICE-4-Flotte aus Stahl gefertigt. Dabei wird – erstmals im Stahl-Schienenfahrzeugbau – Laserschweißtechnik verwendet.

Das Design wurde von der Deutschen Bahn, Bombardier und Siemens gemeinsam entwickelt. Das Außendesign der Züge wurde 2015 mit dem Red Dot Design Award ausgezeichnet. Ebenfalls für das Außendesign wurde der ICE 4 mit dem German Design Award 2016 in der Kategorie Transportation ausgezeichnet. Aufgrund seines Frontdesigns wird der Zug bahnintern als "Angelina Jolie" bezeichnet.

Auf der InnoTrans 2012 zeigte die Deutsche Bahn an ihrem Stand erstmals ein 1:1-Modell eines Teils des ICE-4-Endwagens. Seit Ende 2013 ist ein 1:1-Modell eines Endwagens und eines weiteren Wagens im DB-Museum Nürnberg ausgestellt. Insgesamt sollen bis zu 300 Züge angeschafft werden.

Die fünf- bis vierzehnteiligen Züge werden aus sechs Wagentypen gebildet: antriebslose Endwagen (Steuerwagen), angetriebene Mittelwagen (Sitzwagen, Servicewagen mit Stromabnehmer), nicht angetriebene Mittelwagen (Sitzwagen, Sitzwagen mit Stromabnehmer, Bordrestaurant). Neben den Grundkonfigurationen aus sieben beziehungsweise zwölf Wagen sind 22 weitere Zusammenstellungen aus 5 bis 14 Wagen vom Hersteller vorgesehen. Zwei siebenteilige Triebzüge können in Doppeltraktion verkehren. Fünfteilige Einheiten sollen dabei mit zwei angetriebenen Wagen gebildet werden, sechs- und siebenteilige mit drei, acht- und neunteilige mit vier, zehn- bis zwölfteilige mit fünf sowie dreizehn- und vierzehnteilige mit sechs angetriebenen Wagen. Zugelassen werden sollen zunächst vier dieser zusätzlichen Varianten. Eine vierzehnteilige Einheit wäre 400 Meter lang. Die Garnituren sollen aus fünf verschiedenen Wagentypen gebildet werden. Die Mittelwagen der zweiten Klasse sind in beiden Varianten baugleich. Der nur im Zehnteiler verwendete Mittelwagen erste Klasse wird aus diesem Typ abgeleitet.

Die Mittelwagen sind 27,9 Meter lang, die Endwagen 28,6 Meter. Damit sind sie länger als die meisten bisherigen Intercity-Wagen, die eine Länge von 26,4 Meter haben. Durch die verlängerten Wagen besteht ein 200 Meter langer Zug nicht mehr aus acht, sondern aus sieben Wagen. Der Zug hat bei gleicher Zuglänge einen Wagenübergang weniger, was Platz für fünf zusätzliche Sitzreihen schafft. Platz für weitere Sitzreihen entstand durch ein verändertes Sitzkonzept, den Wegfall größerer Elektronikschränke im Fahrgastraum sowie eine veränderte Anordnung von Funktionsflächen (beispielsweise Fahrradabteilen). Die äußere Wagenkastenbreite beträgt 2852 Millimeter, die innere 2642 Millimeter. Die Einstiege sind auf Bahnsteighöhen zwischen 550 und 760 Millimeter über SO ausgelegt. Die Züge sind für -25 +45°C Umgebungstemperaturen zwischen und ausgelegt. (Quelle: https://de.wikipedia.org/wiki/ICE 4 Stand 19.04.2021)

#### 3. Produkt- und Systemanforderungen / Setup

#### 3.1 Dovetail Train Simulator 2021

Der Train Simulator 2021 - Standard enthält folgende 4 Artikel:

- Train Simulator 2021
- Train Simulator: Clinchfield Railroad: Elkhorn City St. Paul Route Add-On
- Train Simulator: Fife Circle Line: Edinburgh Dunfermline Route Add-On
- Train Simulator: Norddeutsche-Bahn: Kiel Lübeck Route Add-On

#### Systemanforderungen:

Betriebssystem: Windows 7 (SP1) / 8 / 8.1 / 10 (64-bit empfohlen)

Prozessor: Intel Core-i3 4330 3,50 GHz Dual Core oder AMD A8 6600K 3,90 GHz Quad Core oder besser Arbeitsspeicher: 4 GB RAM - *max. möglich unter 32-bit Windows* (16 GB oder besser für 64-bit Windows) Grafik: NVIDIA GeForce GTX 970 oder AMD Radeon RX 480 mit 4 GB an dediziertem VRAM oder besser DirectX<sup>®</sup>: 9.0c

Festplattenspeicher: Hochleistungs-SSD mit 40 GB oder mehr verfügbarem Festplattenspeicher empfohlen

Sound: DirectX kompatibel

Netzwerk: Breitbandverbindung (kann zusätzliche Kosten verursachen)

Zusätzliche Informationen: Maus und Tastatur oder Xbox-Controller benötigt

Während der Installation des Train Simulator 2021 wird automatisch auf dem Desktop ein Icon erstellt, mit dem der Train Simulators 2021 direkt (ohne STEAM) gestartet werden kann. Dieses Icon startet aber standardmäßig die 32bit-Version und wir sollten deshalb folgende Änderungen vornehmen:

Markieren Sie das Icon und öffnen mit der rechten Maustaste die "Eigenschaften". Unter "Ziel" finden Sie z.B. folgenden Eintrag

"C:\Program Files (x86)\Steam\steamapps\common\RailWorks\RailWorks.exe". Diesen Eintrag ändern Sie wie folgt ab in

"C:\Program Files (x86)\Steam\steamapps\common\RailWorks\RailWorks64.exe" -fastload

d.h. fügen Sie "64" ein sowie am Ende "-fastload". Wichtig ist vor dem Minuszeichen muss ein

Leerschritt vorhanden sein. Damit wird der Train Simulator im 64bit-Modus gestartet und die

"Schnellladefunktion" aktiviert. Bestätigen Sie die Änderung anschließend mit "Übernehmen" und "OK".

| SEITE 10 | MIT DEM ICE4 VON FRANKFURT NACH KARLSRUHE |
|----------|-------------------------------------------|
|          |                                           |

| Sicherheit         | Details                                     | Vorgängerversionen   |  |
|--------------------|---------------------------------------------|----------------------|--|
| Allgemein          | Verknüpfung                                 | Kompatibilität       |  |
| TrainSir           | nulator                                     |                      |  |
| Zieltyp:           | Anwendung                                   |                      |  |
| Zielort            | RailWorks                                   |                      |  |
| Ziet               | ommon\RailWorks\RailWo                      | rks64.exe" -fastload |  |
| Ausführen in:      | "E:\Program Files (x86)\Steam\steamapps\cor |                      |  |
| Tastenkombination: | Keine                                       |                      |  |
| Ausführen:         | Normales Fenster                            | ~                    |  |
| Kommentar.         |                                             |                      |  |
| Dateipfad öffnen   | Anderes Symbol                              | Erweitert            |  |
|                    |                                             |                      |  |
|                    |                                             |                      |  |
|                    |                                             |                      |  |

Abbildung 1: TS 2021 – Änderung Desktop Icon 64bit-Version

#### 3.2 3D ZUG – ICE 4 BR412 (Version 1.2)

#### Systemanforderungen:

- Train Simulator (aktuellste Version)
- Windows 7 / 8 / 10 (64bit-Version unbedingt erforderlich)
- Intel Core-i3 4330 mit 3,5 GHz Dual Core oder AMD A8 6600K mit 3,9 GHz Quad Core
- 4,0 GB Hauptspeicher, empfohlen 8 GB
- NVIDIA GeForce GTX 750 Ti oder AMD Radeon R9 mit 1 GB oder vergleichbar
- Soundkarte
- 1,5 GB freier Festplattenspeicher
- Tastatur und Maus
- DirectX 9.0c kompatible Hard- und Software

#### Der ICE kann im Setup zusätzlich konfiguriert werden.

| Weitere Komponenten abnen madmert Weitern:                                                            |                          |
|----------------------------------------------------------------------------------------------------|--------------------------|
| Wählen Sie die Komponenten aus, die Sie installieren<br>"Weiter", wenn Sie bereit sind, fortzufahren. | möchten. Klicken Sie auf |
| Benötigte Dateien                                                                                     | 1.022,0 MB               |
| Texturqualität                                                                                        | 1.982,6 MB               |
| <ul> <li>Ultra Aussen + Ultra Innen</li> </ul>                                                        | 1.982,6 MB               |
| <ul> <li>Ultra Aussen + Normal Innen</li> </ul>                                                       | 1.199,2 MB               |
| Normal                                                                                                | 1.131,3 MB               |
| Fahrer                                                                                                | 0,2 MB                   |
| - Männlich                                                                                            | 0,2 MB                   |
| -O Weiblich                                                                                           | 0,2 MB                   |
| Die aktuelle Auswahl erfordert mindestens 2,94 GB Sp<br>9 3DZUG                                       | eicherplatz.             |

#### Texturqualität:

Hier kann die Texturqualität eingestellt werden. Die Einstellung "Ultra" installiert die beste Auflösung. Die Innenansichten benötigen hierbei (sehr) viel Speicherplatz. Bei Problemen empfehlen wir diese Einstellungen zuerst zu reduzieren.

Die Einstellung "Außen Ultra / Innen Normal" reduziert den Speicherbedarf der Innenansichten massiv, während das äußere Erscheinungsbild und der Führerstand nicht verändert werden

Die Einstellung "Normal" reduziert zusätzlich einige äußere Texturen.

#### Fahrer Mann / Frau:

Hier kann eingestellt werden ob ein Mann oder eine Frau im Führerstand sitzt. Wenn Sie schon immer einmal von einer rothaarigen Dame mit 250 km/h durch die Landschaft gefahren werden wolltest, ist das eine Chance.

#### 3.3 DTG Strecken (Frankfurt Highspeed / Mannheim – Karlsruhe)

#### Systemanforderungen für ICE4 von 3DZug:

• Elektrifizierte Strecke

Im Lieferumfang des Train Simulator 2021 sind keine elektrifizierten Strecken enthalten, die aber für das Fahren mit dem ICE 4 unbedingt benötigt werden. In den Shops gibt es eine große Auswahl an verschiedenen derartigen Strecken und zwar viele spezielle ICE-Strecken. Nachstehend ein paar Vorschläge:

- DTG Frankfurt Highspeed / DTG Mannheim-Karlsruhe
- Im Köblitzer Bergland Reloaded
- Konstanz Villingen
- Durchs Moseltal: Koblenz Trier
- Münster Bremen
- Freiburg Basel
- Berlin Leipzig
- Hamburg Hannover
- Nürnberg Regensburg
- München Garmisch

Für unser Tutorial haben wir die Strecken DTG Frankfurt Highspeed und DTG Mannheim-Karlsruhe gewählt. Es ist jedoch zu erwähnen, dass die Strecke DTG Frankfurt Highspeed nicht ohne DTG Mannheim-Karlsruhe befahren werden kann.

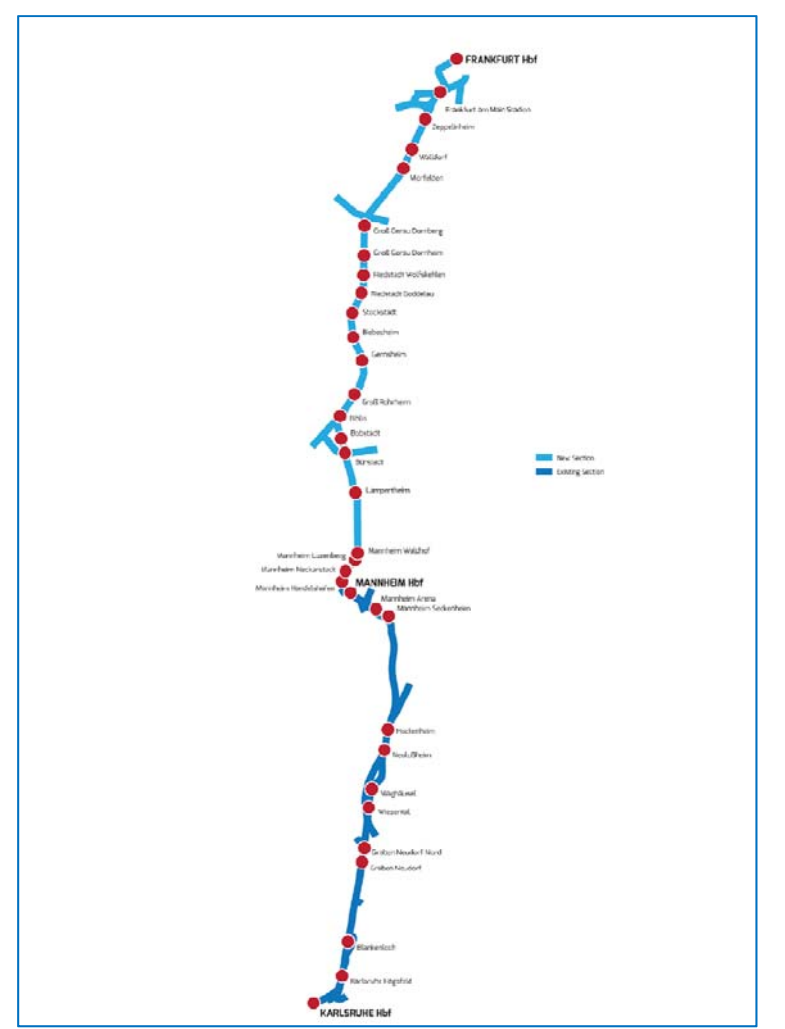

Abbildung 3 – Quelle DTG Manual "Frankfurt Highspeed"

#### 3.4 Aufgaben

Zusätzlich gibt es für verschiedene Strecken "Aufgaben" die beschreiben, was und wann etwas zu tun ist. Diese können ebenfalls im 3DZug-Shop erworben werden. Zum Beispiel gibt es für unsere Strecke Frankfurt-Mannheim und den ICE 4 "REISEZEIT: Riedbahn 3 (ICE 4)". Das Problem ist aber, dass für die Benutzung dieser Aufgabe der Kauf weiteren Rollmaterials erforderlich ist. Für unser Tutorial benutzen wir daher keine "Aufgaben".

Es gibt aber eine Möglichkeit "Aufgaben" abzuarbeiten, auch wenn benötigtes "Rollmaterial" nicht installiert ist. Nach dem Start der Aufgabe öffnet sich dann das Fenster "Szenario-Ladefehler". Bitte dieses mit "STRG+Q" quittieren und es erscheint anschließend ein neues Fenster, mit der Frage, ob man das Szenario wirklich beenden will. Wählen Sie dann "Nein" und die Aufgabe wird richtig gestartet.

Wenn Sie "Aufgaben" installiert haben, finden Sie diese im Startmenü (Abbildung 23 – TS2021 Schnelles Spiel Menü) unter dem Reiter "Standard".

#### 4. Signale und Sicherheitseinrichtungen

Für das Fahren mit dem ICE 4 ist ein Grundwissen über Signale und Sicherheitseinrichtungen unbedingt notwendig, dass ich versuche, in den folgenden Kapiteln etwas zu erklären.

#### 4.1 Signale

Nachstehend einige der Signale, die Sie auf der Strecke Frankfurt – Karlsruhe passieren werden und zwar mit Angabe der Typen sowie einer kurzen Beschreibung der Bedeutung dieser Signale. Eine genaue Beschreibung aller Signale im Bereich der Deutschen Bahn finden Sie unter folgendem Link: <u>http://www.tf-ausbildung.de/SignalbuchOnline/signalbuchonline.htm</u>.

Ob die verschiedenen Signale auf der Strecke Frankfurt – Karlsruhe richtig "gesetzt" wurden, kann ich nicht beurteilen. Auf der gesamten Strecke stehen Sie auf "Fahrt frei" d.h. sind grün geschaltet. Lediglich an einer Stelle d.h. vor Frankfurt – Stadion muss die Geschwindigkeitsbeschränkung auf 50 km/h eingehalten (siehe Abbildungen 9 und 10) und mit der PZB WT beim Vorbeifahren des Vorsignals bestätigt werden – sonst erfolgt eine Zwangsbremsung. Näheres dazu aber im Kapitel .....

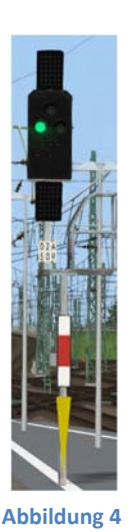

**Signal Ks1 –** "Fahrt frei" mit zulässiger Fahrplan-Geschwindigkeit

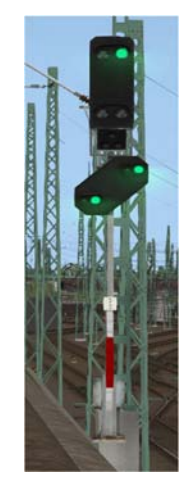

Signal Hp1 und Vr1– "Fahrt frei" mit zulässiger Fahrplan-Geschwindigkeit und "Fahrt erwarten".

Abbildung 5

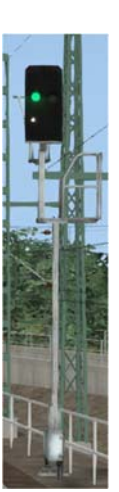

Signal Ks1 – "Fahrt frei" mit zulässiger Fahrplan-Geschwindigkeit

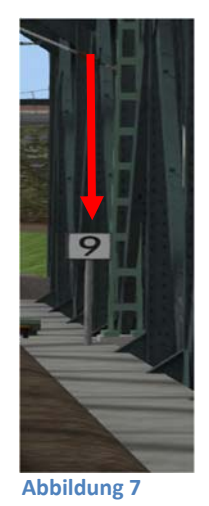

Geschwindigkeitssignal Lf 7 -

Die am Signal angezeigte Geschwindigkeit (Zahl x 10) darf ab diesem Signal nicht überschritten werden.

Abbildung 6

Signal Ks 1 -

"Fahrt frei"

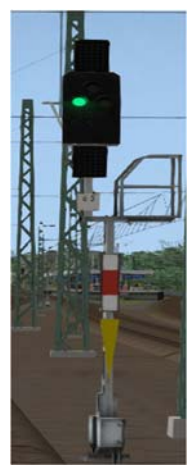

Abbildung 8

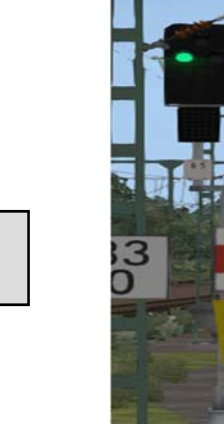

Signal Ks 1 – "Fahrt frei"

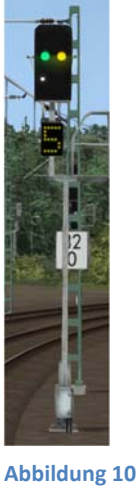

Signal Ks 1 und Zs 3V -Vorsignal mit Ankündigung einer Geschwindigkeits-Begrenzung auf z.B. 50 km/h, die ab dem nächsten Signal nicht überschritten werden darf.

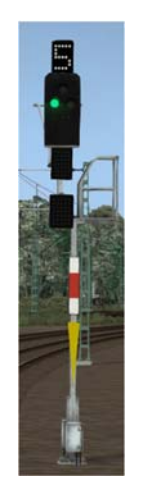

Abbildung 9

Begrenzung auf z.B. 50 km/h, die ab dem Signal im anschließenden Weichenbereich nicht überschritten werden

Signal Ks 1 und Zs 3 –

Hauptsignal mit

Geschwindigkeits-

Abbildung 11

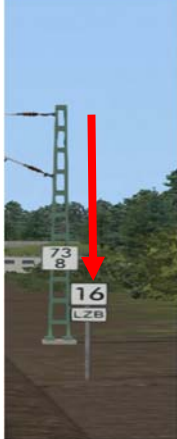

Abbildung 12

LZB-Anfang -Geschwindigkeitssignal Lf 7 -Beginn des LZB-Abschnitts und die am Signal angezeigte Geschwindigkeit (Zahl x 10 = 160 km/h) darf ab diesem Signal nicht überschritten werden.

#### 4.2 PZB – Punktförmige Zugbeeinflussung

**Punktförmige Zugbeeinflussung (PZB)** bezeichnet verschiedene Systeme von Zugbeeinflussung, die an ausgewählten Punkten einer Schienenstrecke eine Überwachung und Beeinflussung schienengebundener Fahrzeuge ermöglichen. Überwacht wird bei aktuell gebräuchlichen Systemen hauptsächlich, ob ein haltzeigendes Signal nicht überfahren wurde, ob Geschwindigkeitsbeschränkungen eingehalten werden sowie, ob der Triebfahrzeugführer fahrteinschränkende Signale wahrnimmt und mit Betätigung der Wachsamkeitstaste (SIFA) quittiert. Das aktuelle deutsche System **PZB 90** basiert auf dem 1934 eingeführten Indusi-System in Dreifrequenz-Resonanzbauart.

Die jeweils geltende Beschränkung bzw. Information wird an bestimmten Punkten durch Schwingkreise am Gleis (sogenannte »Gleismagnete«) an das Fahrzeug übertragen und von der Fahrzeugeinrichtung ausgewertet.

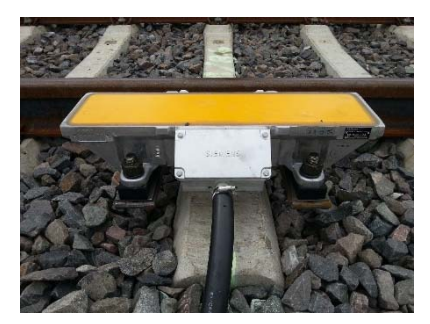

Abbildung 13: Gleismagnet für PZB

Bei Missachtung einer Beschränkung bzw. Unaufmerksamkeit löst die Fahrzeugeinrichtung eine Zwangsbremsung aus. Ein Übergehen von Eingriffen eines PZB-Systems ist teilweise möglich und für die Weiterführung des Betriebes erforderlich. Diese Eingriffe werden von der Fahrzeugeinrichtung registriert.

Punktförmig wirkende Zugbeeinflussungssysteme überwachen nur die Einhaltung signalisierter Beschränkungen sowie die Aufmerksamkeit des Triebfahrzeugführers. Sie schließen die Sicherheitslücke zwischen Signalisierung und Fahrzeug, für die sonst die Triebfahrzeugführer ohne technische Unterstützung allein verantwortlich sind. Sie können und sollen nicht prüfen, ob die jeweils geltenden Beschränkungen ausreichend sind. Beispielsweise können sie nicht feststellen, ob ein Streckenabschnitt hinter einem fahrtzeigenden Signal oder einem Signal in Haltstellung, das mit Genehmigung und zeitweiser PZB-Umgehung überfahren wird, wirklich frei ist.

Punktförmig wirkende Zugbeeinflussungssysteme können strecken- und fahrzeugseitig parallel zu anderen Zugbeeinflussungssystemen eingebaut werden. Bei der linienförmigen Zugbeeinflussung (LZB) dient die PZB als Rückfallebene, da alle Fahrzeuge mit LZB-Fahrzeugeinrichtung auch eine PZB-Ausrüstung besitzen.

Die PZB kann im ICE4 über die Hauptschalttafel an der Rückwand des Führerstands oder über die Tastatur = **<Strg+Shift+A>** eingeschaltet werden. Bei eingeschalteter PZB erscheint eine entsprechende Bestätigung d. h. "PZB" im PZB-Leuchtmelder.

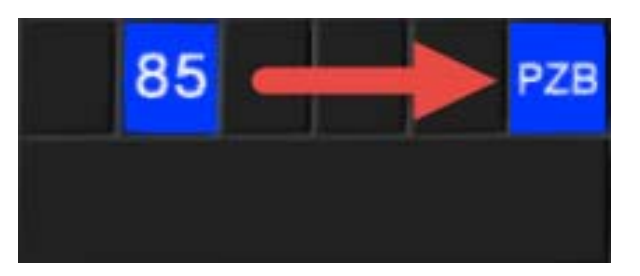

Abbildung 14 – Anzeige für PZB-Aktivierung im MFA (Modulares Führerraum Display)

Die PZB prüft u.a. auch, ob bestimmte Bremskurven und Prüfgeschwindigkeiten eingehalten werden. Welche Prüfgeschwindigkeiten und Bremskurven eingehalten werden müssen, hängt von der Zugart ab. In welcher Zugart ein Zug fährt, entscheidet der PZB-Rechner anhand der vorhandenen Bremshundertstel. Der ICE 4 gehört in die oberste Zugart: 85 und diese wird ebenfalls im PZB-Leuchtmelder angezeigt.

Doch die PZB überwacht nicht nur, ob der Triebfahrzeugführer bestimmte Signale wahrnimmt oder ob er über ein haltzeigendes Signal fährt. Signale - an denen ein "scharfer" 1000Hz-Magnet liegt - müssen grundsätzlich durch den Triebfahrzeugführer mit der PZB-Wachsamkeitstaste quittiert werden. Nach Überfahren des 1000Hz Magneten hat der Triebfahrzeugführer vier Sekunden Zeit, die Wachsamkeitstaste zu bedienen. Macht er dies nicht, wird automatisch eine Zwangsbremsung

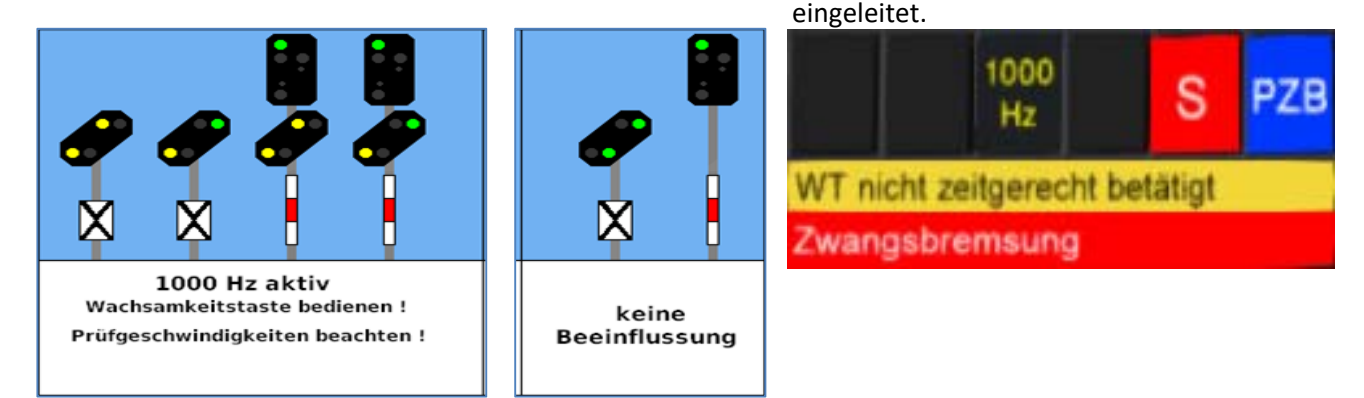

Abbildung 15 – Signale und Information im MFA - PB-Leuchtmelder über eingeleitete Zwangsbremsung

#### Wiederanfahren nach einer ZWANGSBREMSUNG (PZB)

- PZB-Warnmeldung d.h. "rote" Anzeige mit PZB-Frei <Tastatur = Ende> löschen
- Fahrschalter mit <Tastatur = D> komplett auf null zurücksetzen bis dieser einrastet
- Bremsen vollständig lösen <Tastatur = Ü>
- AFB-Hebel mit <Tastatur = C> komplett auf null zurücksetzen
- Ca. 3 Sekunden warten, damit AFB komplett zurückgesetzt wird
- AFB-Hebel auf Soll-Geschwindigkeit einstellen <Tastatur = Y> = ca. 45 km/h oder wie angegeben
- Fahrschalter mit <Tastatur = E> entsperren und gleichzeitig mit <Tastatur = A> Leistung erhöhen
- Zug sollte danach wieder anfahren

Bis Ende 2019 waren 32.398 von 33.291 km Betriebslänge im Netz der DB mit PZB ausgerüstet. (Quelle: <u>https://de.wikipedia.org/wiki/Punktf%C3%B6rmige\_Zugbeeinflussung</u> Stand 19.04.2021) Weitere Informationen zu diesem Thema finden Sie unter <u>http://www.tf-ausbildung.de/BahnInfo/oberezugart.htm</u>

#### 4.3 LZB – Linienförmige Zugbeeinflussung

Die (LZB), auch Linienzugbeeinflussung, ist ein System der Eisenbahn, das verschiedene Funktionen im Bereich der Sicherung von Zugfahrten und der Zugbeeinflussung übernimmt. Neben der Übermittlung von Fahraufträgen, Höchstgeschwindigkeit und verbleibendem Bremsweg auf eine Anzeige im Führerstand überwacht das System das Fahrverhalten der Züge und kann durch Eingriffe in die Fahrzeugsteuerung die Fahrt der Züge beeinflussen. Linienförmig bedeutet dabei, dass der Informationsaustausch zwischen Strecken- und Fahrzeugeinrichtung während der gesamten Fahrt und auch während betriebsbedingter und Verkehrshalten dauernd besteht. Einige Bauformen der LZB (wie im ICE4) ermöglichen die vollautomatische Steuerung der Fahr- und Bremsvorgänge von Zügen. Die linienförmige Zugbeeinflussung verwendet eine induktive Datenübertragung zwischen Fahrzeug und Fahrweg mittels eines im Gleis verlegten Antennenkabels, dem sogenannten Linienleiter. LZB wird in Deutschland, Österreich und Spanien sowie bei einigen Stadtschnellbahnen in anderen Ländern eingesetzt.

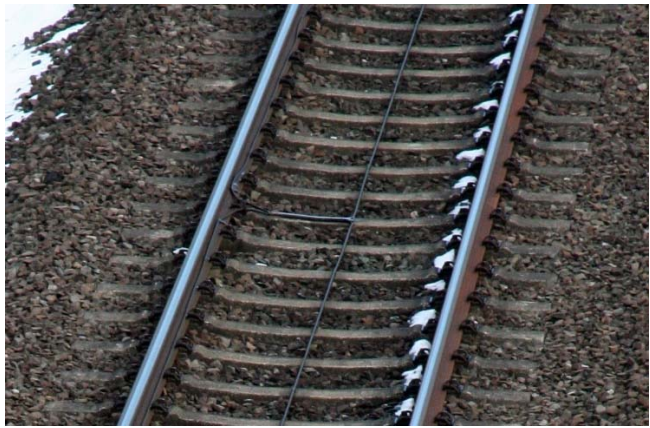

Abbildung 16 – LZB Antennenkabel im Gleis

Bei der LZB übernimmt eine Streckenzentrale (Zentralrechner) die Überwachung der Zugfahrt. Die Streckenzentrale steht über einen im Gleis verlegten Linienleiter immer mit den Fahrzeugen in Verbindung. Über diese Verbindung melden die Fahrzeuge ihre Position und Geschwindigkeit an die Streckenzentrale. Diese berechnet für jeden Zug individuelle Führungsgrößen und sendet diese an die Fahrzeuge. Im Fahrzeug wird die Einhaltung der Führungsgrößen überwacht.

Die LZB kann im ICE4 über die Hauptschalttafel an der Rückwand des Führerstands oder über die Tastatur = **<Strg+Shift+D>** eingeschaltet werden. Bei eingeschalteter LZB erscheint eine entsprechende Bestätigung d. h. "B" im PZB-Leuchtmelder.

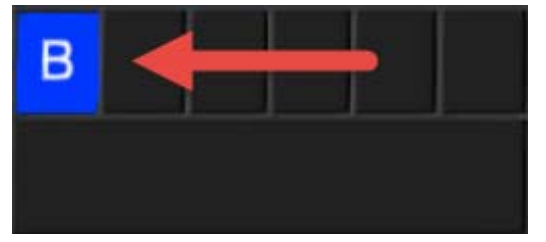

Abbildung 17 – LZB eingeschaltet im MFA und in Betrieb

| SEITE 18 MIT DEM ICE4 VON FRANKFURT NACH KARLSRUHE |  |
|----------------------------------------------------|--|
|----------------------------------------------------|--|

Ist LZB eingeschaltet und vorhanden, wechselt die "Geschwindigkeitsanzeige" in den LZB-Modus (siehe Abbildung 17). Dadurch werden dem Triebfahrzeugführer im Führerstand folgende Informationen dargestellt:

- Soll-Geschwindigkeit (momentan gültige Höchstgeschwindigkeit)
- Zielgeschwindigkeit (Höchstgeschwindigkeit am nächsten Geschwindigkeitswechsel)
- Zielentfernung (Entfernung bis zum nächsten Geschwindigkeitswechsel)

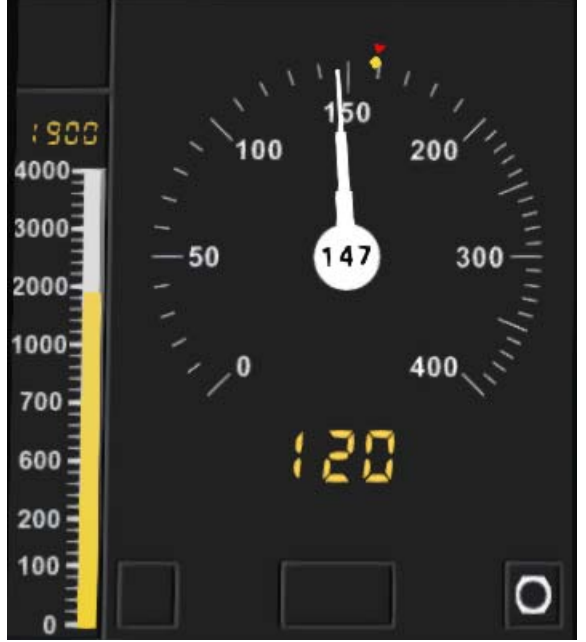

**160 (rotes Dreieck)** = Soll- bzw. momentan gültige Höchstgeschwindigkeit

**160 (gelber Rhombus)** = momentane AFB Höchstgeschwindigkeit

**147 (schwarze Zahl)** = aktuelle Geschwindigkeit

**120 (gelbe Zahl)** = Zielgeschwindigkeit (Höchstgeschwindigkeit am nächsten Geschwindigkeitswechsel)

**1900 (gelbe Zahl)** = Zielentfernung bis zum nächsten Geschwindigkeitswechsel

Abbildung 18 – LZB Anzeige im MFA

Die Sollgeschwindigkeit berücksichtigt dabei bereits eine ggf. notwendige Bremsung bei Annäherung an den Zielpunkt, sie fällt also bei Annäherung kontinuierlich ab, bis sie schließlich am Zielpunkt mit der Zielgeschwindigkeit identisch ist. Ein Halt zeigendes Signal ist dabei ein Zielpunkt mit der Zielgeschwindigkeit null.

Der nächste Zielpunkt wird – je nach genauer Ausführung – bis zu einer Entfernung von 38.000 Meter dargestellt, wird bis dorthin keine Restriktion gefunden, entspricht die Zielgeschwindigkeit der Höchstgeschwindigkeit der Strecke. Dem Triebfahrzeugführer wird also mit diesen Größen die Befahrbarkeit der folgenden Abschnitte ggf. mit Geschwindigkeitsbeschränkung dargestellt. Im konventionellen Signalsystem wären diese Angaben in den Begriffen mehrerer Vor- und Hauptsignale kodiert.

In Verbindung mit der Automatischen Fahr- und Bremssteuerung (*AFB*) wäre auf diese Weise eine fast vollautomatische Steuerung des Zuges möglich. Lediglich die Bremsungen für das Halten an Bahnsteigen müssten vom Triebfahrzeugführer noch manuell durchgeführt werden. Allerdings orientiert sich die AFB stets an der maximal möglichen Geschwindigkeit und versucht diese zu erreichen bzw. zu halten. So würde es z. B. häufig vorkommen, dass die AFB trotz Zufahrt auf ein haltzeigendes Signal noch beschleunigt und dann kurz vor dem Signal stark abbremst. Ein solcher Fahrstil ist jedoch weder komfortabel noch

energieeffizient. Daher wird nur in bestimmten Situationen von der vollautomatischen Steuerung durch LZB und AFB Gebrauch gemacht, auch wenn die LZB-Bremskurven bereits deutlich flacher verlaufen als die, die bei 160 km/h von der punktförmigen Zugbeeinflussung angesetzt werden.

im LZB Betrieb haben die Signale am Fahrweg keine Bedeutung, da diese über den Streckenrechner die LZB Anzeigen im MFA steuern. Fährst du also im LZB Betrieb an einem Signal vorbei, an welchem du im PZB Betrieb die Wachsamkeitstaste gedrückt hättest, ist dies im LZB Betrieb nicht erforderlich. Ende 2019 waren insgesamt 2.849 km von 33.291 km im Netz der Deutschen Bahn mit LZB ausgerüstet d.h. u. a. die wichtigsten ICE-Strecken in Deutschland.

(Quelle: https://de.wikipedia.org/wiki/Linienförmige\_Zugbeeinflussung Stand 19.04.2021)

#### 4.4 SIFA - Sicherheitsfahrschaltung

Die Sicherheitsfahrschaltung, kurz **SIFA**, (nicht zu verwechseln mit der *Totmanneinrichtung*) ist eine auf Triebfahrzeugen eingebaute Einrichtung, die einen Zug per Zwangsbremsung zum Stehen bringt, wenn der Triebfahrzeugführer während der Fahrt handlungsunfähig wird. Sie ergänzt damit insbesondere die von außen wirkenden Zugbeeinflussungssysteme wie die Punktförmige Zugbeeinflussung (PZB), die Linienförmige Zugbeeinflussung (LZB) und ermöglicht die einmännige Führung von Triebfahrzeugen.

Die Sifa auf dem Führerstand des ICE 4 besteht aus einer Bedienungseinrichtung = Pedal im Fußraum, welche dauernd betätigt und in bestimmten Zeitabständen kurz losgelassen und erneut gedrückt werden müssen. Bei Nichtbetätigung erfolgt eine Zwangsbremsung.

Es gibt verschiedene Formen, aber in Deutschland und im ICE 4ist die Zeit-Zeit-Sifa gebräuchlich. Bei dieser hält der Lokführer ein Pedal gedrückt, wobei der Druck mindestens alle 30 Sekunden kurz unterbrochen werden muss. Damit erhält die Sicherheitsfahrschaltung die Bestätigung, dass der Triebfahrzeugführer noch reaktionsfähig ist. Wird eines der Betätigungselemente des Triebfahrzeugführers länger als 30 Sekunden nicht gedrückt, warnt das System den Triebfahrzeugführer zunächst optisch, nach 2,5 Sekunden auch akustisch mit "SIFA – SIFA" und nach weiteren 2,5 Sekunden wird von der Sicherheitsfahrschaltung die Bremse des Zuges betätigt und es erfolgt zusätzlich eine akustische Warnung "SIFA-Zwangsbremsung". (Quelle: <a href="https://de.wikipedia.org/wiki/Sicherheitsfahrschaltung">https://de.wikipedia.org/wiki/Sicherheitsfahrschaltung</a> Stand 19.04.2021)

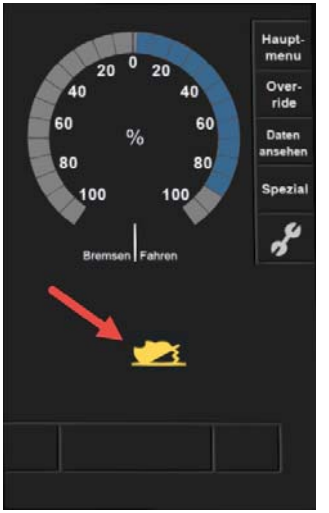

Abbildung 19 – Optische Warnung

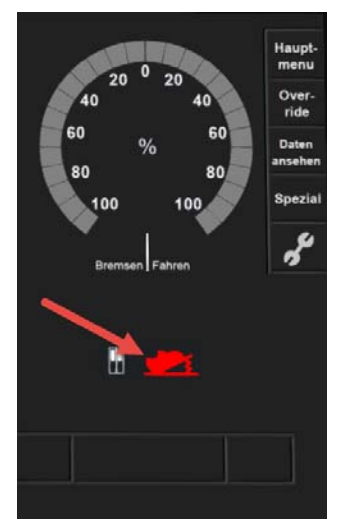

Abbildung 20 - Zwangsbremsung

SIFA Anzeige – im MFA -Im Display für Zug-/Bremskräfte sowie in der Leuchtmelder-Anzeige für Hauptschalter, Tür und Notbremse

#### Wiederanfahren nach einer ZWANGSBREMSUNG (SIFA)

- SIFA-Warnmeldung d.h. "rote" Anzeige mit der SIFA-Taste <Tastatur = Leerschritt> löschen
- Fahrschalter mit <Tastatur = D> komplett auf null zurücksetzen bis dieser einrastet
- Bremsen vollständig lösen <Tastatur = Ü>
- AFB-Hebel mit <Tastatur = C> komplett auf null zurücksetzen
- Ca. 3 Sekunden warten, damit AFB komplett zurückgesetzt wird
- AFB-Hebel auf Soll-Geschwindigkeit einstellen <Tastatur = Y> = ca. 45 km/h oder wie angegeben
- Fahrschalter mit <Tastatur = E> entsperren und gleichzeitig mit <Tastatur = A> Leistung erhöhen
- Zug sollte danach wieder anfahren

#### 4.5 AFB – Automatische Fahr- und Bremssteuerung

Die Automatische Fahr- und Bremssteuerung (Abkürzung: **AFB**) ist ein technisches System, das in Triebfahrzeugen der Eisenbahn zum Einsatz kommt, um den Triebfahrzeugführer bei seiner Arbeit zu unterstützen. Das System übernimmt dabei die Aufgabe, das Fahrzeug und den Zug auf eine vom Triebfahrzeugführer vorgewählte Geschwindigkeit (V<sub>soll</sub>) zu beschleunigen oder abzubremsen und diese Geschwindigkeit weiter zu halten.

Dazu wird vom Triebfahrzeugführer mittels eines V<sub>soll</sub>-Stellers eine Geschwindigkeit vorgegeben; die AFB stellt dann die nötigen Zug- und Bremskräfte automatisch ein; dazu verwendet sie die Triebfahrzeugbremse ebenso wie die durchgehende Zugbremse. Die Höhe der Zugkraft kann dabei über den Zugkraftsteller beeinflusst werden, während Bremsungen immer mit festen Verzögerungswerten erfolgen. Der Triebfahrzeugführer behält dabei immer die Kontrolle über das Fahrzeug und kann jederzeit eingreifen, indem er die Zugkraft abschaltet oder manuell mit dem Führerbremsventil bremst. Dabei wird die AFB vorübergehend unwirksam geschaltet, ebenso wie sie sich jederzeit vollständig abschalten lässt.

Die AFB ist vorwiegend in modernen Fahrzeugen, wie zum Beispiel dem Intercity-Express, Lokomotiven der Baureihe 101 und anderen zu finden. Auch einige U-Bahnsysteme nutzen AFB. Für fahrerlose Bahnsysteme ist AFB eine Grundvoraussetzung.

In Verbindung mit wirksamer Linienzugbeeinflussung (LZB) kann die AFB – bei entsprechend ausgestattetem Fahrzeuggerät – die Geschwindigkeit eines Zuges unter Berücksichtigung der LZB-Führungsgrößen automatisch so regeln, dass sie die zulässige Geschwindigkeit V<sub>max</sub> nie überschreitet. Das System kann dabei selbsttätig nach Bremsungen wieder beschleunigen, jedoch erkennt es keine fahrplanmäßige Halte, wenn diese nicht signalisiert werden.

Wie bei der manuellen Steuerung behält der Triebfahrzeugführer in jedem Fall die volle Verantwortung für die sichere Durchführung der Zugfahrt. Da das automatische Fahren mit AFB und LZB auf vielen Strecken bei voll ausgelegtem Zugkraft- und V<sub>soll</sub>-Steller (dann gilt V<sub>soll</sub>=V<sub>max</sub>) zu einem sehr dynamischen Fahrverhalten des Zuges führt (unnötig starke Beschleunigungen und Verzögerungen, kein vorausschauendes Fahren), schalten Triebfahrzeugführer Zugkraft und V<sub>soll</sub> in der Regel nur dann ganz frei, wenn es auch sinnvoll ist. Dadurch können neben einem höheren Fahrkomfort insbesondere Energieeinsparungen erzielt werden.

Quelle: <u>https://de.wikipedia.org/wiki/Automatische\_Fahr-\_und\_Bremssteuerung</u> (Stand 19.04.2021)

Im ICE 4 besteht die AFB aus zwei Einheiten und zwar wird im Display für Oberspannung/-strom, Zug-/ Bremskräfte und Energiewerte auch die AFB ein- bzw. ausgeschaltet. Die Einstellung der Geschwindigkeit erfolgt separat mit dem AFB V<sub>soll</sub>-Steller.

Bei eingeschalteter AFB legt im Stand die AFB-Haltebremse automatisch die Bremsen an und hält den Zug fest. Mit Aufschalten der Leistung löst diese dann mit sich aufbauender Zugkraft die AFB-Haltebremse automatisch wieder aus.

#### 4.6 EBuLa – Elektronischer Buchfahrplan und Langsamfahrstellen

**EBuLa**, Elektronischer Buchfahrplan und Langsamfahrstellen, ist ein System der Deutschen Bahn AG, das von deren IT-Tochter DB Systel entwickelt, gewartet und betrieben wird. Es ersetzt die Buchfahrpläne mit den Fahrzeiten- und Geschwindigkeitsheften, die bisher im Führerraum der Triebfahrzeuge und Steuerwagen mitgeführt werden mussten. Der elektronische Buchfahrplan ist allgemein verfügbar und umfassend implementiert. EBu wird über Funk aktualisiert. Die Implementierung der Langsamfahrstellen wurde inzwischen aus technischen und organisatorischen Gründen eingestellt.

Quelle: <u>https://de.wikipedia.org/wiki/EBuLa</u>. Eine detaillierte Beschreibung, wie Sie Fahrpläne in den ICE4 von 3DZug integrieren können, finden Sie in Kapitel 9.

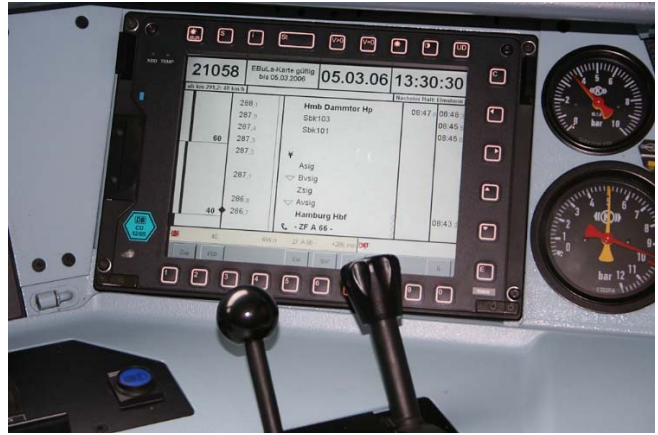

Abbildung 21 – EBuLa-Bordgerät auf dem Führerstand der BR185

#### 4.7 GSM-R – Digitales Mobilfunksystem

**Global System for Mobile Communications – Rail(way)** (**GSM-R** oder **GSM-Rail**) ist ein digitales Mobilfunksystem, das auf dem weit verbreiteten Mobilfunkstandard GSM aufbaut, jedoch für die Verwendung bei den Eisenbahnen erweitert wurde. Es wurde zum Nachfolgesystem vieler unterschiedlicher und inkompatibler analoger Funksysteme. In Deutschland wurden damit mehrere analoge Zugfunksysteme abgelöst, weshalb GSM-R auch als *digitaler Zugfunk* bezeichnet wird. Es ist gemeinsam mit dem European Train Control System (ETCS) grundlegender Bestandteil des European Rail Traffic Management Systems (ERTMS). Im ICE4 von 3DZug ist das GSM-R nicht animiert. Quelle: https://de.wikipedia.org/wiki/GSM-R(Stand 19.04.2021)

| SEITE 22 | MIT DEM ICE4 VON FRANKFURT NACH KARLSRUHE |
|----------|-------------------------------------------|
|          |                                           |

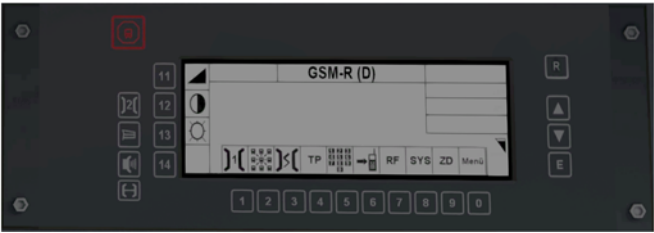

Abbildung 22 – GSM-R

### Starten des Zug-Simulators und ICE 4 Zug-Simulator "DTG Train Simulator 2021"

Mit dem Desktop ICON starten Sie bitte den Zugsimulator in der 64bit Version, weil dieses für eine einwandfreie Darstellung und Funktion des ICE 4 unbedingt notwendig ist. Ich gehe davon aus, dass Sie die Anleitung für den Train Simulator gelesen haben und die Funktionen grundsätzlich beherrschen. Nach dem Start des Simulators wählen Sie bitte "Fahren" und dann den Reiter "Schnelles Spiel".

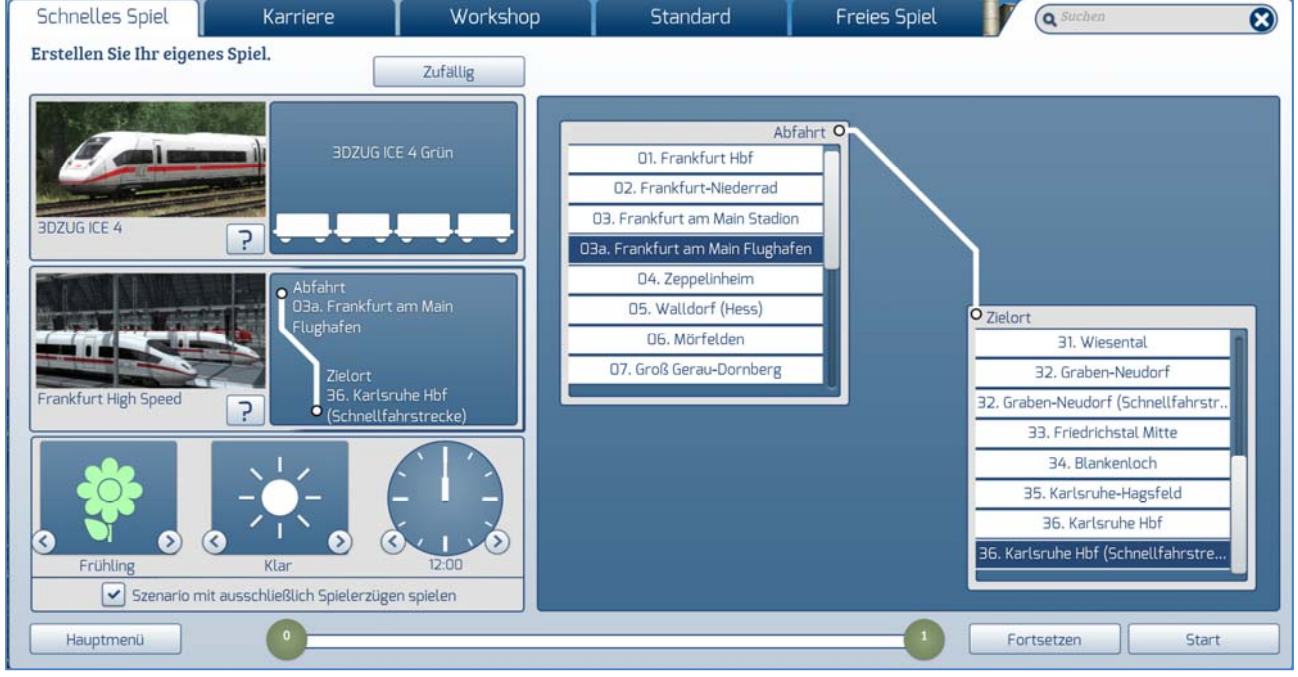

Abbildung 23 – TS2021 Schnelles Spiel Menü

Wählen Sie bitte als Fahrzeug den 3DZUG ICE 4 aus und als Strecke "Abfahrt: 03a Frankfurt am Main Flughafen " und "Zielort: 36 Karlsruhe Hbf (Schnellfahrstrecke)" aus. Zusätzlich können Sie die Jahreszeit, das Wetter und die Uhrzeit entsprechend einstellen = Frühling / Klar und 12:00h. Danach bestätigen die Eingabe mit "Start".

Es öffnet sich dann das folgende Bild d.h. Sie sitzen im Führerstand des ICE 4 in Frankfurt Flughafen Gleis 4.

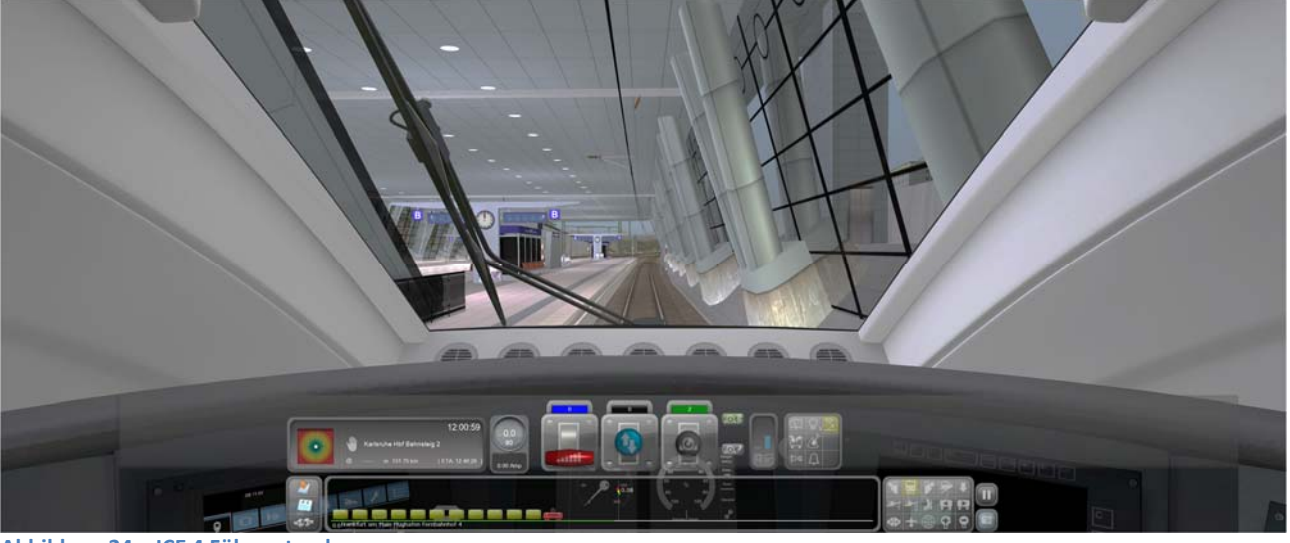

Abbildung 24 – ICE 4 Führerstand

Automatisch wird auch das HUD (Head-Up-Display) – siehe oben - eingeblendet, dass wir aber für unsere Übungsfahrt nicht benutzen werden, da wir die Einstellungen lieber im Führerstand selbst oder über Tastaturbefehle vornehmen werden, denn auch die Darstellung der Strecke erfolgt im HUD nicht korrekt.

Das "kleine" HUD können Sie mit der Taste F3 und das komplette HUD mit der Taste F4 ein- bzw. ausblenden.

#### 5.3 Sichten im Simulator und im ICE 4

Über die Tastatur können mit 1 bis 9 verschiedene Sichten aufgerufen werden.

| Tastatur | Ansicht | Beschreibung                       | Änderung Blickwinkel                          |
|----------|---------|------------------------------------|-----------------------------------------------|
| 1        | Innen   | Führerstand                        | Maus + rechte Maustaste und Zoom              |
| 2        | Außen   | Verfolgung - Links vom Zug - Vorne | Maus + rechte Maustaste und Zoom              |
| 3        | Außen   | Heckk - Links vom Zug - Hinten     | Maus + rechte Maustaste und Zoom              |
| 4        | Außen   | Links vom Zug - Vorbeifahrt        | Zoom                                          |
| 5        | Innen   | Waggon-Ansicht                     | Maus + rechte Maustaste und Zoom              |
| 6        | Außen   | Oben                               |                                               |
| 7        | Außen   | Oben                               |                                               |
| 8        | FREI    | Freie Kamera                       | Maus + rechte Maustaste, Zoom und Pfeiltasten |
| 9        | Strecke | 2D-Karte - Oben                    | Zoom und Zentrierung auf Standpunkt           |

Abbildung 25 - Sichten

Bei einzelnen Sichten kann mit der **Maus + rechte Maustaste** die Richtung und mit dem **Mausrad** der Ausschnitt vergrößert bzw. verkleinert (Zoom) werden – siehe obige Tabelle. Leider habe ich keinen Tastaturbefehl gefunden, mit dem man nach der Benutzung von **5** (Innenansicht) diese zwischen den verschiedenen Waggons wechseln konnte. Dieses ist scheinbar nur über das HUD möglich.

| SEITE 24 MIT I | DEM ICE4 VON FRANKFURT NACH KARLSRUHE |
|----------------|---------------------------------------|
|----------------|---------------------------------------|

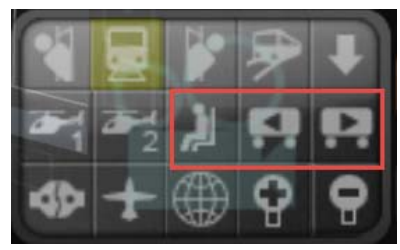

Abbildung 26 – HUD Innenansichten – Wechsel zwischen Waggons

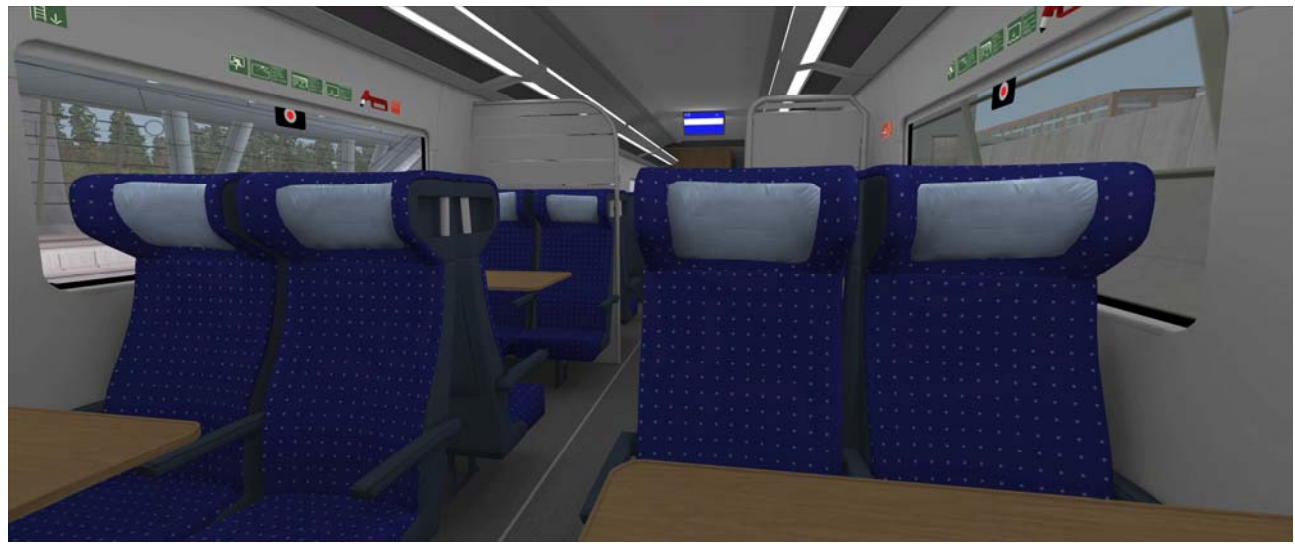

Abbildung 27 – Innenansicht 2. Klasse

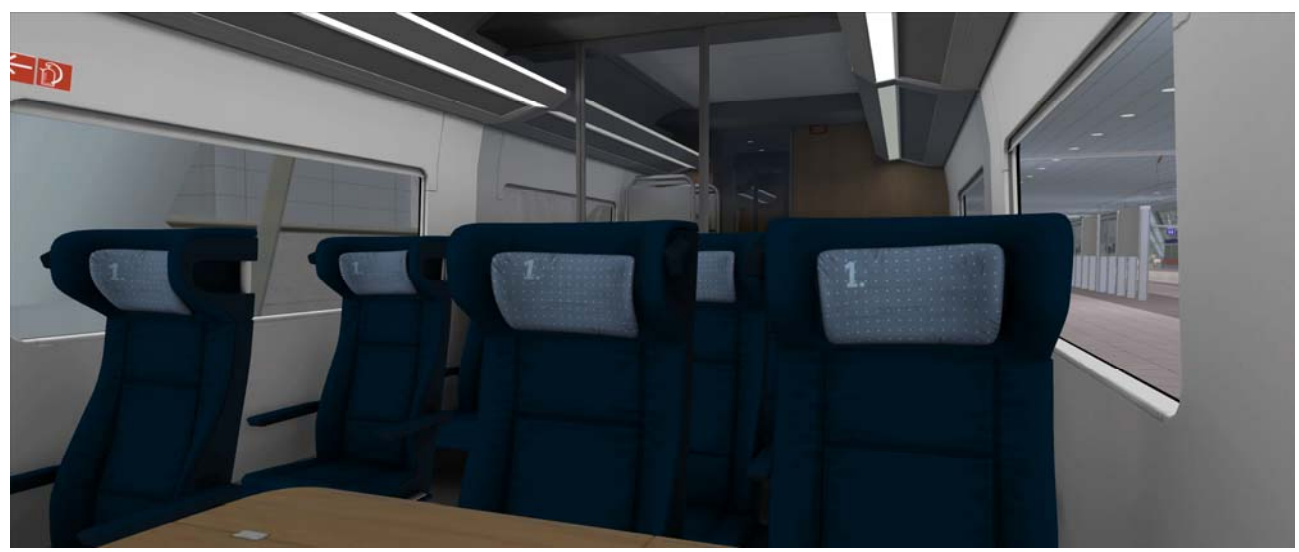

Abbildung 28 – Innenansicht 1. Klasse

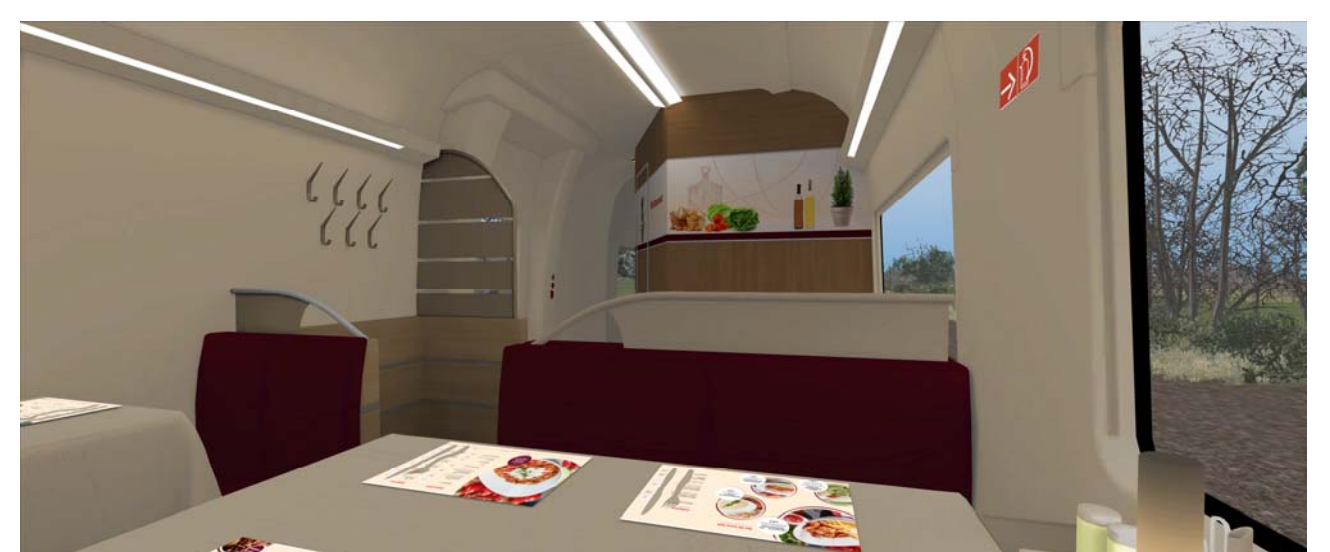

Abbildung 29 – Innenansicht Speisewagen

Wenn Sie im Vollbild-Modus (empfohlen) das Fahren mit den Train Simulator unterbrechen wollen, dann geht das nur mit Hilfe des Windows Task-Managers (**Strg+Alt+Ent**). Der TS stoppt dann und mit Hilfe des Icons in der Tasklaste können Sie das Programm fortsetzen.

#### 5.4 Führerstand im 3DZug ICE 4 (BR 412)

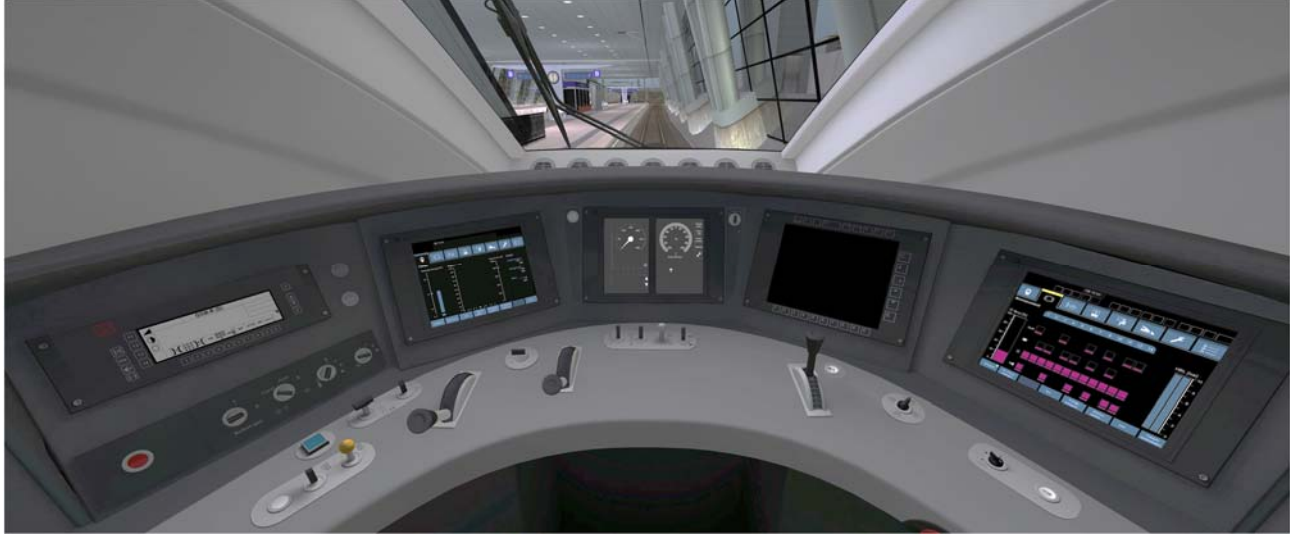

Abbildung 30 – Führerstand komplett

| SEITE 26 | MIT DEM ICE4 VON FRANKFURT NACH KARLSRUHE |
|----------|-------------------------------------------|
|          |                                           |

#### 5.4.1 Führerstand (linke Seite)

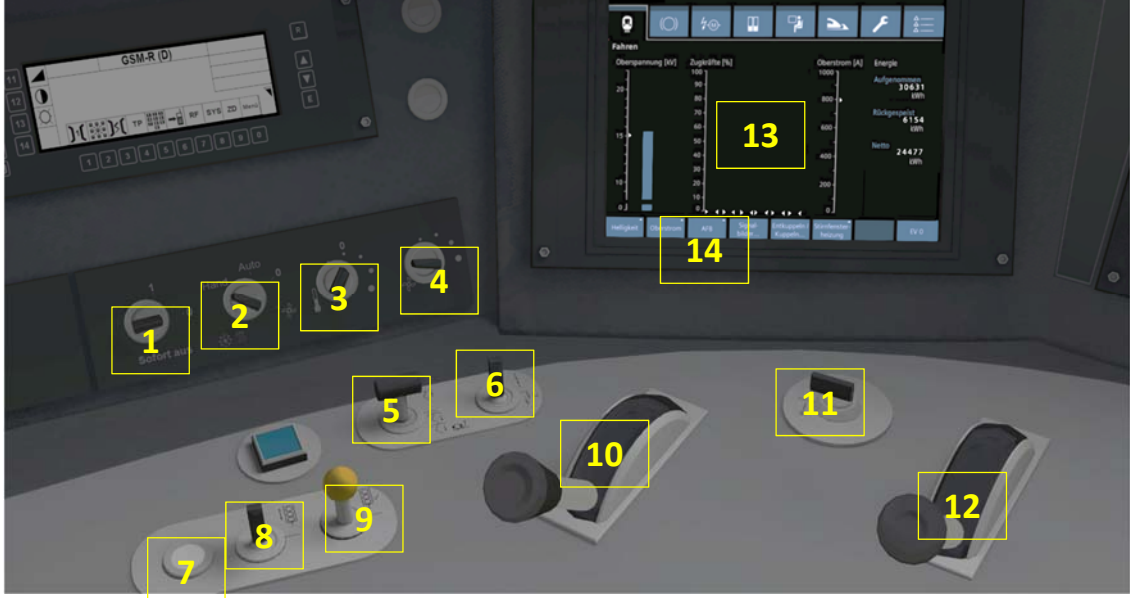

Abbildung 31 – Führerstand links

- 1 Klima sofort aus
- 2 Klima Hand / Auto
- 3 Klima Temperatur
- 4 Klima Stärke
- 5 Stromabnehmer heben/ senken
- 6 Hauptschalter ein / aus
- 7 PZB Befehl

- 8 PZB Frei
- 9 PZB Wachsam
- 10 AFB Vsoll Versteller
- 11 Richtungsschalter
- 12 Fahrschalter
- 13 Display Spannung/Zug- Bremskräfte, Energie
- 14 AFB ein / aus

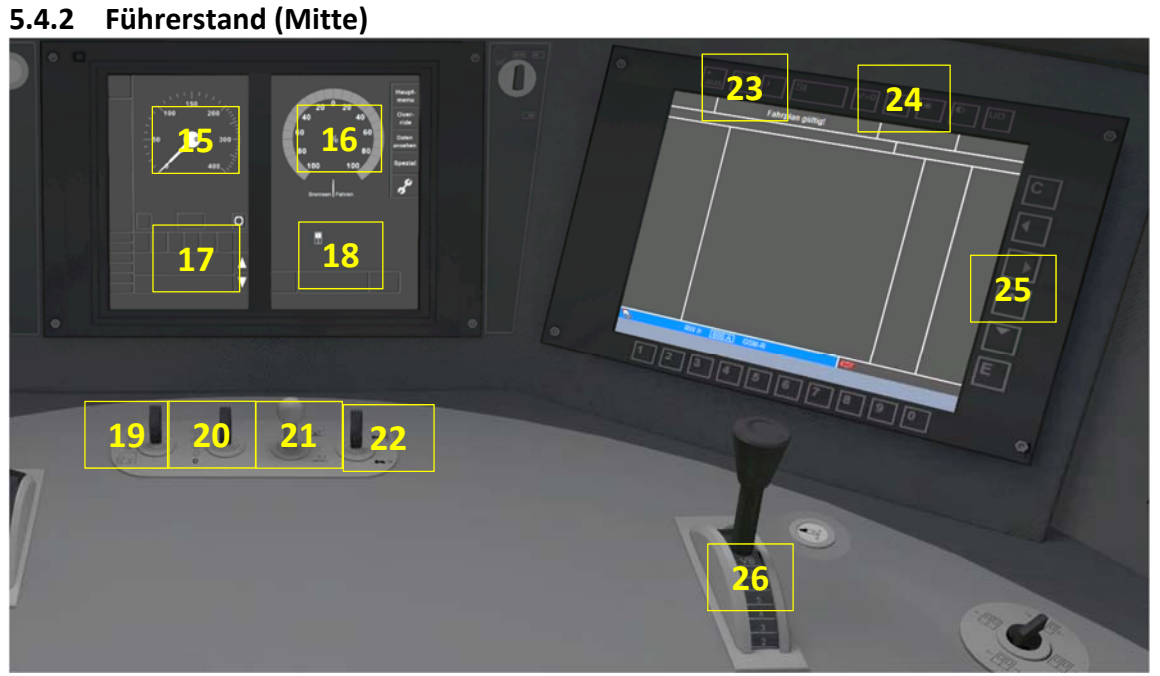

Abbildung 32 – Führerstand Mitte

SEITE 27

- 15 Tacho
- 16 Zug- / Bremskräfte
- 17 PZB -Leuchtmelder
- 18 Leuchtmelder Tür, SIFA, Notbremse
- **19** Instrumenten- / Führerstandlicht
- **20** Spitzenlichtschalter

#### 5.4.3 Führerstand (rechte Seite)

- 21 Sandstreuer
- 22 Makrofon hoch / tief
- 23 EBuLa ein / aus
- **24** EBuLa Tag / Nacht
- 25 EBuLA Tasten z. Fahrplanblättern
- 26 Bremshebel

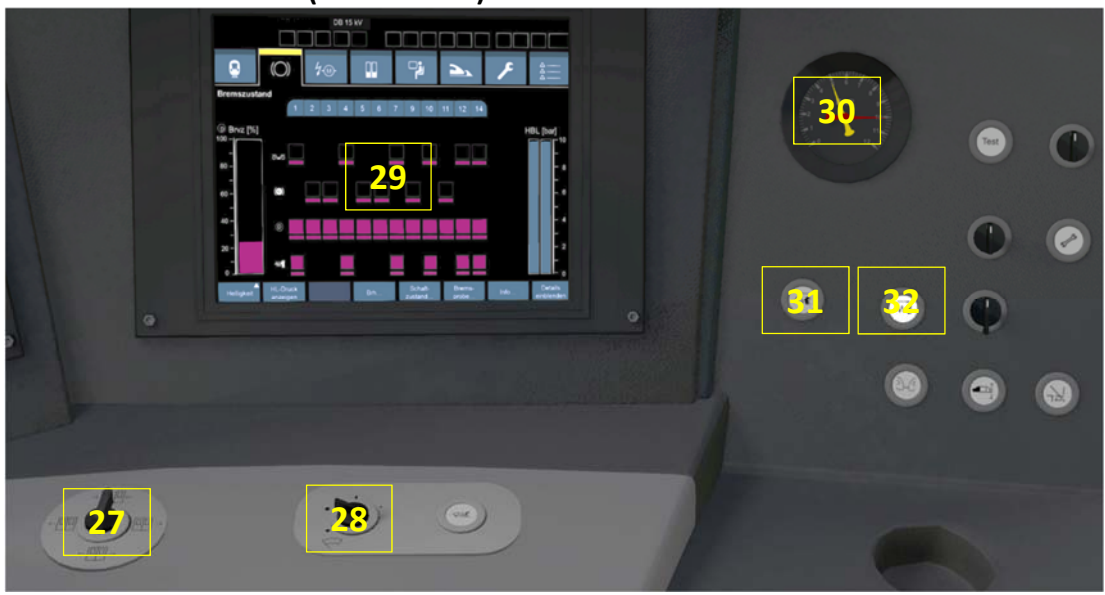

#### Abbildung 33 – Führerstand rechts

- 27 Türwahlschalter
- 28 Scheibenwischerschalter

- **30** Bremszylinderdruck
- 31 Federspeicherbremse lösen
- 32 Federspeicherbremse anlegen
- 29 Bremsstatus (MG-Bremse, E-Bremse, direkt und Federspeicherbremse

#### 5.4.4 Führerstand (Rückwand - Hauptschalttafel)

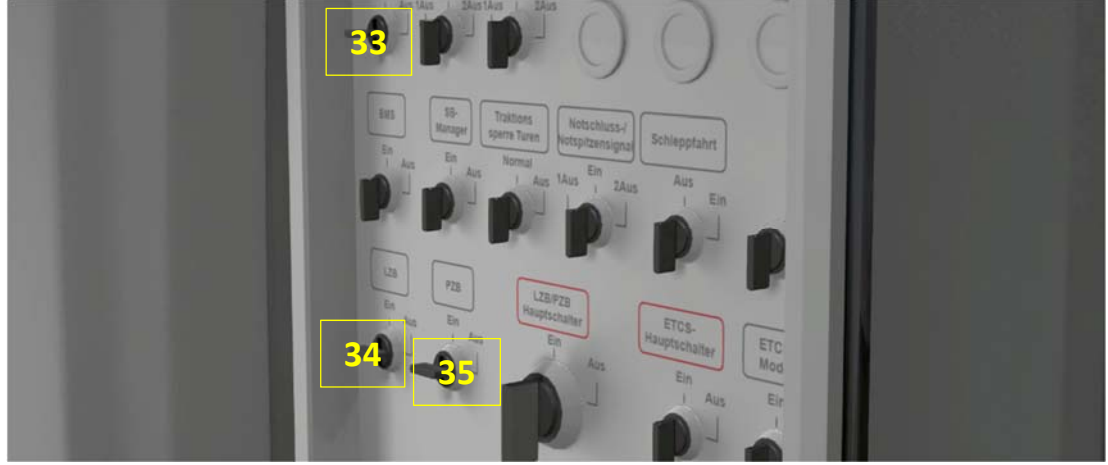

Abbildung 34 – Führerstand Hauptschalttafel

- 33 SIFA Störschalter siehe Kapitel 4.4
- **34** LZB Störschalter siehe Kapitel 4.3
- **35** PZB Störschalter siehe Kapitel 4.2

#### 5.4.5 Schalter / Hebel - Tastaturbelegung

| 1  | Klima - sofort aus                                        |          |                 |
|----|-----------------------------------------------------------|----------|-----------------|
| 2  | Klima - Hand / Auto                                       |          |                 |
| 3  | Klima - Temperatur                                        |          |                 |
| 4  | Klima - Stärke                                            |          |                 |
| 5  | Stromabnehmer – heben/ senken                             |          | P / Strg+Hoch+P |
| 6  | Hauptschalter – ein / aus                                 |          | Z / Strg + Z    |
| 7  | PZB – Befehl                                              |          | Entf            |
| 8  | PZB - Frei                                                |          | Ende            |
| 9  | PZB - Wachsam                                             |          | Bild runter     |
|    | PZB – Zugart – erhöhen / verringern                       |          | Hoch+6 / Hoch+7 |
| 10 | AFB – V <sub>soll</sub> Versteller – erhöhen / vermindern |          | Y/C             |
| 11 | Richtungsschalter – vorwärts / rückwärts                  |          | W/S             |
| 12 | Fahrschalter – erhöhen / vermindern                       |          | A/D             |
|    | Fahrschalterknopf - entsperren                            | Siehe a) | E               |
| 13 | Display – Spannung/Zug- Bremskräfte, Energie              |          |                 |
| 14 | AFB – ein / aus                                           |          | Hoch+A          |
| 15 | Tacho                                                     |          |                 |
| 16 | Zug- / Bremskräfte                                        |          |                 |
| 17 | PZB -Leuchtmelder                                         |          |                 |
| 18 | Leuchtmelder Tür, SIFA, Notbremse                         |          |                 |
|    | SIFA – Pedal                                              |          | Leertaste       |
|    | Fahrgast-Notbremse auslösen                               |          | Rücktaste       |
| 19 | Instrumenten- / Führerstandlicht                          |          | L / Hoch+L      |
| 20 | Spitzenlichtschalter – ein / aus                          |          | H / Hoch+H      |
| 21 | Sandstreuer                                               |          | Х               |
| 22 | Makrofon hoch / tief                                      |          | B/N/Q           |
| 23 | EBuLa – ein / aus                                         |          |                 |
| 24 | EBuLa – Tag / Nacht                                       |          |                 |
| 25 | Bremshebel – lösen / bremsen                              |          | Ü/Ö             |
| 26 | Türwahlschalter – auf "Beide zu"                          | Siehe c) | R               |
|    | Türsteuerung – ein / aus                                  | Siehe c) | Strg+Hoch+T     |
| 27 | Scheibenwischerschalter – ein / aus                       |          | V / Hoch+V      |
| 28 | Display Bremsstatus                                       |          |                 |
| 29 | Bremszylinderdruck                                        |          |                 |
| 30 | Federspeicherbremse lösen                                 |          |                 |
| 31 | Federspeicherbremse anlegen                               |          |                 |
| 32 | SIFA Störschalter                                         | Siehe b) | Strg+Hoch+S     |
| 33 | LZB Störschalter                                          | Siehe b) | Strg+Hoch+D     |
| 34 | PZB Störschalter                                          | Siehe b) | Strg+Hoch+A     |
|    | Pausen / Optionsmenü                                      |          | Esc             |
|    | Pause                                                     |          | Pause           |
|    | HUD (klein) ein / aus                                     |          | F3              |
|    | HUD (komplett) ein / aus                                  |          | F4              |
|    | Speichern der Situation                                   | Siehe d) | F2              |
|    | Fehlendes Rollmaterial übergehen                          |          | Strg+Q          |

Abbildung 35 – Tabelle Tastaturbelegung

#### Anmerkungen:

a) Immer wenn sich der Fahrschalter in Nullstellung befindet, muss er entsperrt werden, um wieder in Fahrtstellung zu gelangen. Dies geschieht folgendermaßen:

• Fahrschalterknopf drücken und gedrückt halten (Taste E)

- Fahrschalter aus der Nullstellung bewegen (Taste A)
- Fahrschalterknopf loslassen

Sobald eine Traktionssperre aktiv ist, muss der Fahrschalter in Nullstellung bewegt werden. Dies geschieht ganz normal mit der Taste **D**, wobei vor der Nullstellung ein Widerstand zu spüren ist.

b) Der ICE4 ist mit einer Zeit-SIFA, PZB90 und LZB ausgerüstet. Alle Zugsicherungen sind standardmäßig deaktiviert. Sie können mit **Strg+Hoch+S** (SIFA), **Strg+Hoch+A** (PZB), und **Strg+Hoch+D** (LZB) aktiviert (Reihenfolge beachten) und auch wieder deaktiviert werden.

c) Der Zug ist mit einer Türsteuerung, die sich mit **Strg+Hoch+T** ein-/ausschalten lässt, ausgestattet. Bei ausgeschalteter Türsteuerung wählt der Türwahlschalter bei Türfreigabe automatisch die richtige Seite. Nach dem Türschließbefehl wird der Schalter in die Stellung "Beide Zu" gelegt. Mit eingeschalteter Türsteuerung ist die Prozedur beim Freigeben der Türen gleich, der Wahlschalter wählt automatisch die passende Seite. Nachdem der Türschließvorgang eingeleitet wurde bleibt der Schalter jedoch auf der Position und muss manuell auf "Beide Zu" gestellt werden (**Taste R**).

d) Die jeweilige Situation / Zustand kann mit der Taste **F2** (oder über das Pausen/Optionsmenü) gespeichert werden, aber leider jeweils immer nur eine Situation / Zustand. Diese kann dann über das Hauptmenü (siehe Abbildung 23 – TS2021 Schnelles Spiel Menü) und die Taste "**Fortsetzen**" abgerufen werden.

#### 6. Tutorial Fahrt Frankfurt (Main) Flughafen nach Karlsruhe Hbf.

Wir werden für diese Fahrt hauptsächlich die AFB (siehe Kapitel 4.5) verwenden, die für uns die automatische Beschleunigung und das zeitgerechte Bremsen vornimmt. Dieses entspricht zwar nicht ganz der Realität, weil in der Praxis in Bezug auf den Fahrgastkomfort etwas anders gefahren wird, aber für den Anfang wollen wir es für den Benutzer etwas einfacher machen. Aus dem gleichen Grund werden wir auch für den ersten Abschnitt unserer Fahrt d.h. bis Mannheim die SIFA (siehe Kapitel 4.4) nicht verwenden.

Ich schlage ebenfalls vor, hauptsächlich mit Tastaturbefehlen zu fahren, denn manche Aufgaben wie z.B. das Entsperren <E> und die gleichzeitige Bewegung des Fahrschalters <A> sind nur so möglich. Die einzige Ausnahme ist das Lösen der Federspeicherbremse, das nur im Display mit der Maus vorgenommen werden kann.

Als reales Vorbild für unsere Fahrt von Frankfurt (Main) Flughafen nach Karlsruhe nehmen wir den ICE 107, der um 13:52 h in Frankfurt (Main) Flughafen abfährt und um 14:58 h in Karlsruhe ankommt – mit einem Zwischenhalt in Mannheim um 14:36 h.

#### 6.1 Inbetriebnahme des ICE 4 vor der Abfahrt

Wenn Sie das Szenario gestartet haben (Abbildung 30 – Führerstand komplett), dann sind bereits:

- (6) Hauptschalter ein (Tastaturbefehl: Z)
- (26) Türen geschlossen (Tastaturbefehl: **R**)
- (5) Stromabnehmer hochgefahren (Tastaturbefehl P)

d. h. vor einer Abfahrt sind nur noch die folgenden Schritte notwendig:

| SEITE 30 | MIT DEM ICE4 VON FRANKFURT NACH KARLSRUHE |  |
|----------|-------------------------------------------|--|
|----------|-------------------------------------------|--|

Wenn eine "Aktion" erforderlich ist, habe ich das Feld für die "Lfd. Nr." 1 entsprechend hervorgehoben.

| Lfd. Nr. | КМ | Schalter | Aktion / Information Tastaturb                                                                                                    |                                                           |  |  |
|----------|----|----------|----------------------------------------------------------------------------------------------------|-----------------------------------------------------------|--|--|
| 1        | 0  | 11       | Richtungsschalter auf "Vorne" stellen                                                                                                    | W                                                         |  |  |
|          |    |          | Bestätigung erfolgt durch Ansage "Führerraum besetzt"                                                                                                    |                                                           |  |  |
| 2        | 0  | 31       | Federspeicherbremse lösen Mit Maus                                                                                                    |                                                           |  |  |
| 3        | 0  | 26       | Bremsen lösen                                                                                                    | Ü                                                         |  |  |
|          |    | 14       | Alle Bremsen sind gelöst!                                                                                                    |                                                           |  |  |
| 4        | 0  | 14       | AFB (siene Kapitei 4.5) einschalten                                                                                                    | HOCN+A                                                    |  |  |
|          |    |          | Bestätigung erfolgt durch Ansage "AFB - AFB". Bei eingeschalte<br>Stand die AFB-Haltebremse automatisch die Bremsen an und h<br>Mit Aufschalten der Leistung löst diese dann mit sich aufbauen<br>AFB-Haltebremse automatisch wieder aus. | eter AFB legt im<br>ält den Zug fest.<br>der Zugkraft die |  |  |
| 5        | 0  | 10       | AFB V <sub>soll</sub> -Versteller auf 45 km/h einstellen (gelber Rhombus)                                                                                                    | Y                                                         |  |  |
|          |    |          | Grund: Die max. Höchstgeschwindigkeit im Bahnhofsbereich lie<br>aber der AFB-Wert wird immer auf 5 km/h unter dem der Höch<br>eingestellt.                                                                                                | gt bei 50 km/h,<br>stgeschwindigkeit                      |  |  |
| 6        | 0  | 33       | SIFA Schalter (siehe Kapitel 4.4) – bleibt ausgeschaltet                                                                                                    | Strg+Hoch+S                                               |  |  |
| 7        | 0  | 35       | PZB Schalter (siehe Kapitel 4.2) auf "EIN" stellen                                                                                                    | Strg+Hoch+A                                               |  |  |
|          |    |          |                                                                                                    |                                                           |  |  |
| 8        | 0  | 34       | LZB Schalter (siehe Kapitel 4.3) auf "EIN" stellen                                                                                                    | Strg+Hoch+D                                               |  |  |
|          |    |          | B     85     РZB                                                                                                    |                                                           |  |  |

#### 6.2 Abfahrt Frankfurt (Main) Flughafen

Der ICE4 steht nun zur Abfahrt bereit.

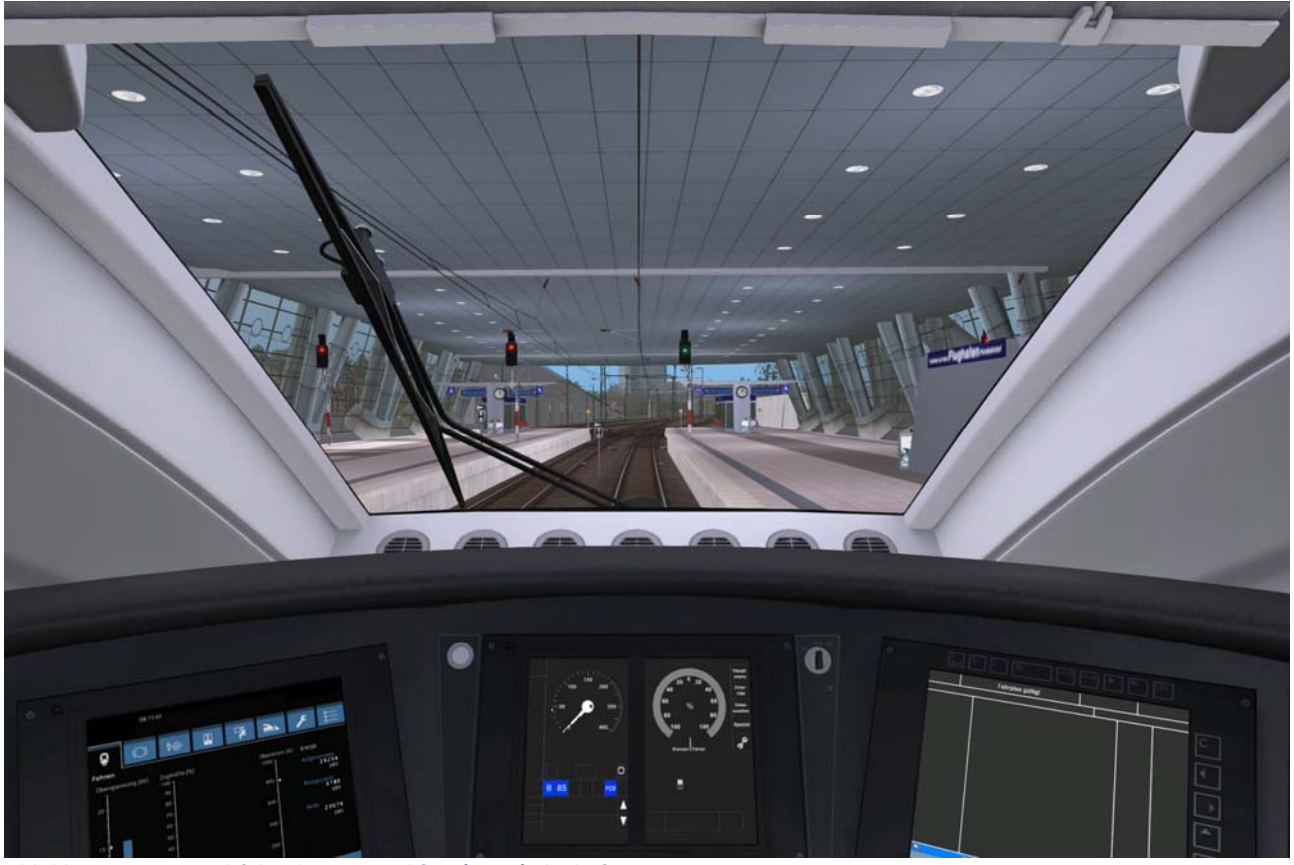

Abbildung 36 – ICE 4 abfahrtsbereit Frankfurt (Main) Flughafen

| Lfd. Nr.                                                       | КМ | Schalter                                                      | Aktion / Information                                                                                                    | Tastaturbefehl      |
|----------------------------------------------------------------|----|---------------------------------------------------------------|----------------------------------------------------------------------------------------------------|---------------------|
| 9                                                              | 0  |                                                               | Prüfen, ob Signal = "Fahrt frei" mit zulässiger Fahrplan-Geschwi                                                                                                    | indigkeit = 50 km/h |
| 10                                                             | 0  | 12                                                            | <ul> <li>Fahrschalterknopf drücken und gedrückt halten</li> <li>Fahrschalter aus der Nullstellung bewegen</li> <li>Fahrschalterknopf loslassen</li> </ul>                                                                                                    | E<br>A              |
| 11                                                             | 0  | 13                                                            | Fahrschalter auf ca. 50% Zugkräfte (weiße Dreiecke)<br>einstellen                                                                                                    | A                   |
|                                                                |    |                                                               | Image: Second second second |                     |
| 12                                                             | 0  | 8                                                             | PZB Information über max. Geschwindigkeit ist mit PZB Frei<br>zu bestätigen                                                                                                    | Ende                |
| B 85 PZB<br>V-Überwachung 45 km/h<br>Geschwindigkeit. Diese Me |    | cheint im PZB-<br>für diesen<br>ıbte<br>lung ist mit der PZB- |                                                                                                    |                     |

| SEITE 32 | MIT DEM ICE4 VON FRANKFURT NACH KARLSRUHE |
|----------|-------------------------------------------|
|          |                                           |

| Frei Taste zu bestätigen. Als Bestätigung ertönt "Zugbeeinflussung" und die    |
|--------------------------------------------------------------------------------|
| Information verschwindet anschließend. Da wir vor Abfahrt die AFB entsprechend |
| auf 45 km/h bereits eingestellt haben, muss sonst nichts getan werden.         |

**Hinweis:** Ich schlage vor, nach einem Abschnitt das jeweilige Szenario zu speichern (**F2**). Damit haben Sie die Möglichkeit, falls es im nächsten Abschnitt zu Fehlern z.B. zu einer Zwangsbremsung kommt, den Abschnitt zu wiederholen. Es kann aber nur jeweils das letzte Szenario gespeichert werden. Das gespeicherte Szenario kann dann über das Hauptmenü (siehe Abbildung 23 – TS2021 Schnelles Spiel Menü) und die Taste "**Fortsetzen**" abgerufen werden.

Beachten Sie aber bitte, dass die Einstellungen des Richtungsschalters (**W**) und Fahrschalterknopfs (**E**) und des Fahrschalters selbst (**A bzw. D**) sowie die EBuLa-Einstellungen nicht gespeichert werden. Diese müssen Sie nach jedem Laden erneut richtig einstellen.

| 6.3 | Fahrt Frankfurt (Main) Flughafen – Mannheim Hbf. | (PZB-Bereich FF) |
|-----|--------------------------------------------------|------------------|
|-----|--------------------------------------------------|------------------|

| Lfd. Nr. | КМ | Schalter | Aktion / Inform | ation                                                                                                    | Tastaturbefehl               |
|----------|----|----------|-----------------|----------------------------------------------------------------------------------------------------|------------------------------|
| 13       | ?  |          | LZB 16          | Bereits kurz nach Verlassen des Bahnhofs erj<br>Ankündigung des LZB-Bereichs d.h. dass wir<br>bereits verlassen. | folgt die<br>den PZB-Bereich |

| 6.4 | Fahrt Frankfurt | (Main) F   | Flughafen –  | Mannheim H | -lbf. ( | (I7B-Bereich)  |
|-----|-----------------|------------|--------------|------------|---------|----------------|
| 0.4 | Failt Flaikluit | iviaiii) r | iugilaieli – |            | 101.    | LLD-DEI EICII) |

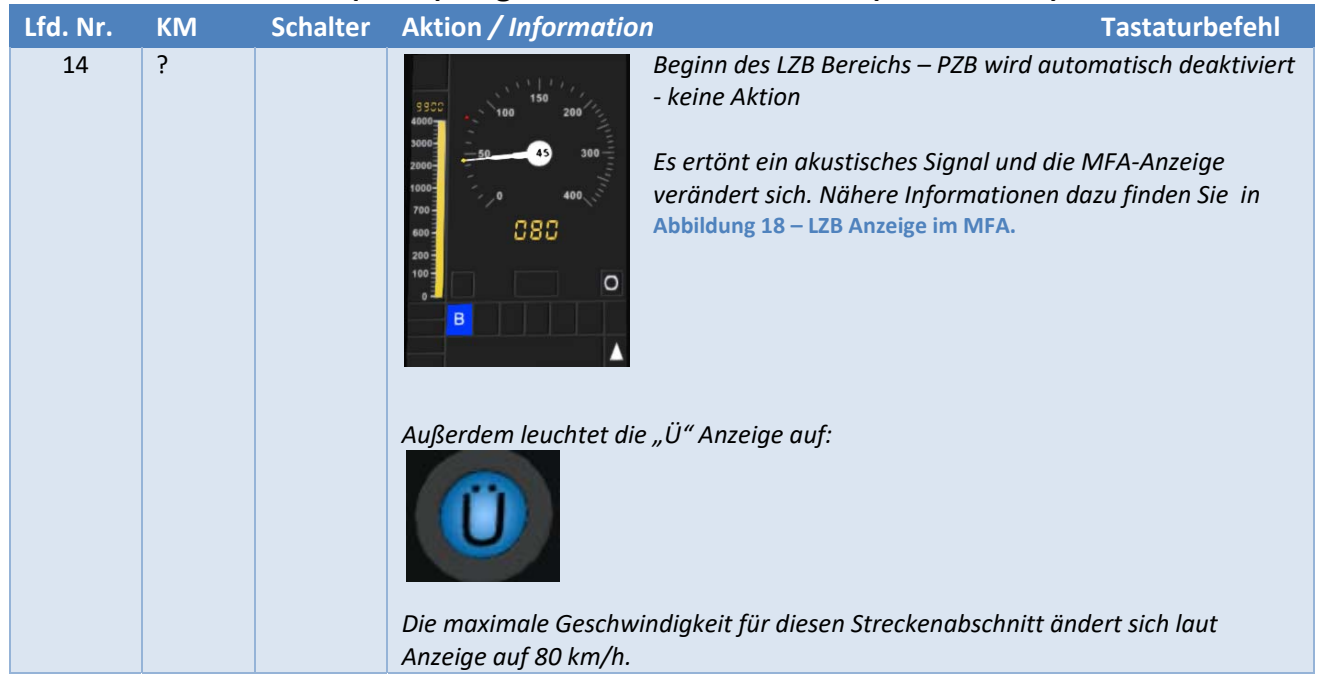

MIT DEM ICE4 VON FRANKFURT NACH KARLSRUHE

| 15 | ?    | 10 | AFB V <sub>soll</sub> – Versteller auf Maximal einstellen (Klicken) Y                                           |                                                                                                    |                                                                                     |  |
|----|------|----|----------------------------------------------------------------------------------------------------|----------------------------------------------------------------------------------------------------|-------------------------------------------------------------------------------------|--|
|    |      |    | S300<br>2000<br>2000<br>2000<br>100<br>2000<br>100<br>200<br>100<br>0<br>400<br>400<br>400<br>400<br>400<br>400 | Nähere Informationen zur Fahrweise m.<br>Kapitel 4.5, wobei wir bei unserer I<br>automatischen Geschwindigkeits- ur<br>verwenden und zur Vereinfachung nicht<br>werden.                                                                | it AFB finden Sie in<br>Fahrt die AFB zur<br>nd Bremsregelung<br>manuell eingreifen |  |
| 16 | ?    | 13 | Fahrschalter auf ca.80%                                                                                         | % Zugkräfte (weiße Dreiecke) einstellen                                                                                                    | Α                                                                                   |  |
|    |      |    | Durch die eingeschalte                                                                                          | te AFB und den auf Maximal einstellen Al                                                                                                    | -B V <sub>soll</sub> – Versteller                                                   |  |
|    |      |    | beschleunigen wir dadı                                                                                          | urch automatisch auf 80 km/h.                                                                                                    |                                                                                     |  |
| 17 | ?    |    | 39300<br>3000<br>2000<br>2000<br>100<br>100<br>100<br>100<br>100                                                | Kurz nach der Einfahrt in den Tunnel ände<br>Höchstgeschwindigkeit auf 160 km/h. De<br>automatisch.                                                                                                    | ert sich die max.<br>r Zug beschleunigt                                             |  |
| 18 | 69,0 |    | Warnton – neue Höchs                                                                                            | tgeschwindigkeit 200 km/h – keine Aktio                                                                                                    | n                                                                                   |  |
|    |      |    | 5900<br>2000<br>1000<br>2000<br>1000<br>1000<br>1000<br>1000<br>1                                               | Zug beschleunigt von 160 km/h automati<br>MFA-Anzeige zeigt weiterhin die Reduzie<br>in 5.800m – Grund ist eine neue Höchstg<br>160 km/h bei km 63,2                                                                                   | sch auf 200 km/h.<br>erung auf 160 km/h<br>jeschwindigkeit von                      |  |
| 19 | 65,4 |    | Warnton – Anzeige "G<br>2000<br>2000<br>2000<br>2000<br>2000<br>2000<br>2000<br>20                              | " im LZB-Display erscheint – keine Aktion<br>Es sollte jetzt manuell gebremst werden,<br>Entfernung die zulässige Geschwindigkei<br>erreicht wird. Da wir aber mit AFB und V<br>fahren, werden wir automatisch zum rich<br>abgebremst. | damit in 2.100 m<br>t von 160 km/h<br>soll = maximal<br>ttigen Zeitpunkt            |  |
| 20 | 64,6 |    | Bremsen setzen autom                                                                                            | atisch ein – keine Aktion                                                                                                    |                                                                                     |  |

| SEITE 34 | MIT DEM ICE4 VON FRANKFURT NACH KARLSRUHE |
|----------|-------------------------------------------|
|----------|-------------------------------------------|

|    |      | Damit der Zug in 750 m Entfernung<br>auf die neue Höchstgeschwindigkeit<br>von 160 km/h (wegen der<br>Langsamfahrstrecke) verlangsamt<br>wird, werden jetzt die Bremsen auto-<br>matisch eingesetzt                                                                                    |
|----|------|----------------------------------------------------------------------------------------------------|
| 21 | 64,2 | Vorankündigung der Geschwindigkeitsbegrenzung auf 160 km/h in 1.000 m                                                                                                    |
| 22 | 63,2 | Höchstgeschwindigkeit für Streckenabschnitt = 160 km/h erreicht – keine Aktion         Der Zug wurde rechtzeitig auf 160 km/h abgebremst-<br>Anzeige "G" im LZB-Display ist verschwunden. Die Ent-<br>fernung bis zur nächsten "Begrenzung" ist größer als 9.900         m.         m. |
| 23 | 62,6 | Bei KM 62,6 ist die Langsamfahrstrecke beendet und die neue Höchstgeschwind-<br>igkeit von 200 km/h wird angezeigt.                                                                                                    |
| 24 | 62,4 | Zug beschleunigt automatisch auf 200 km/h – keine Aktion                                                                                                    |

#### MIT DEM ICE4 VON FRANKFURT NACH KARLSRUHE

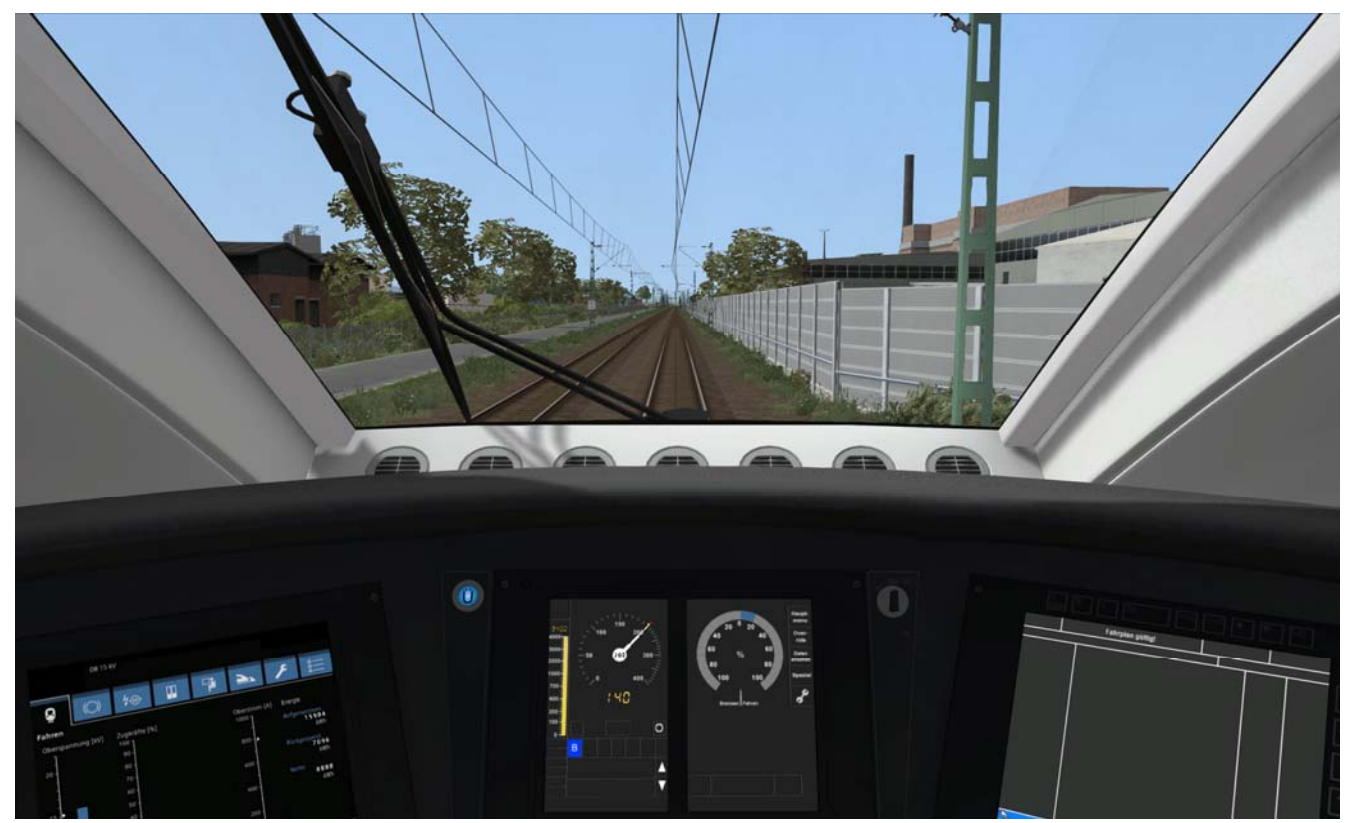

Abbildung 37 – ICE 4 Frankfurt – Mannheim mit 200 km/h bei KM 37,2

| Lfd. Nr. | KM   | Schalter | Aktion / Information                                                                                                 | Tastaturbefehl |
|----------|------|----------|----------------------------------------------------------------------------------------------------|----------------|
| 25       | 37,2 |          | MFA – Anzeige in 9.400 m = Reduzierung der Geschwindigkeit o<br>keine Aktion – Grund: Langsamfahrstrecke bei km 29,2 | auf 140 km/h – |
| 26       | 29,6 |          | Anzeige "G" im MFA-Display und Einleitung des Bremsvorgangs                                                          | s auf 140 km/h |
| 27       | 29,2 |          | Beginn der Langsamfahrstrecke bei km 29,2 = 140 km/h                                                                 |                |

| SEITE 36 | MIT DEM ICE4 VON FRANKFURT NACH KARLSRUHE |
|----------|-------------------------------------------|
|----------|-------------------------------------------|

| 28 | 28,2 | Bremsvorgang auf 140 km/h abgeschlossen                                                                                              |
|----|------|----------------------------------------------------------------------------------------------------|
| 29 | 27,8 | Erneute Reduzierung auf 90 km/h in 650 m und Bremsvorgang wird automatisch<br>eingeleitet                                            |
| 30 | 27,2 | Geschwindigkeitsbegrenzung auf 90 km/h                                                                                               |
| 31 | 26,4 | Geschwindigkeitsbegrenzung von 90 km/h beendet. Neue Höchstgeschwindigkeit =<br>160 km/h. Zug beschleunigt automatisch auf 160 km/h. |

| 32 | 25,6 | Neue Höchstgeschwindigkeit = 200 km/h. Zug beschleunigt automatisch auf 200<br>km/h.   |
|----|------|----------------------------------------------------------------------------------------|
| 33 | 21,4 | Ankündigung einer Geschwindigkeitsreduzierung auf 160 km/h in 9.200 m                  |
| 34 | 14,2 | Anzeige "G" im MFA-Display und Einleitung des Bremsvorgangs auf 160 km/h in<br>2.200 m |
| 35 | 13,4 | Einleitung des Bremsvorgangs auf 160 km/h                                              |
| 36 | 11,6 | Ankündigung einer Geschwindigkeitsreduzierung auf 120 km/h in 5.900 m                  |

| SEITE 38 | MIT DEM ICE4 VON FRANKFURT NACH KARLSRUHE |
|----------|-------------------------------------------|
|----------|-------------------------------------------|

| 37                         | 4,2 | 8  | Ende des LZB-Bereichs wird im MFA angekündig bestätigen                                                                                                    | t und ist zu                                                                                                    | Ende                                                                                                    |
|----------------------------|-----|----|----------------------------------------------------------------------------------------------------|----------------------------------------------------------------------------------------------------|----------------------------------------------------------------------------------------------------|
|                            |     |    | LZB-Ende wird durch "Zugbeeinflussung" angekü<br>entsprechender Hinweis i<br>angezeigt, dass der Brem<br>eigeleitet wird. Das "LZB-<br>sonst erfolgt eine Zwangs<br>mit einem erneuten "Zugb                                                      | indigt. Es erfolg<br>m MFA und "G"<br>svorgang auf 12<br>Ende" ist zu bes<br>bremsung. Die i<br>beeinflussung" b | t ebenfalls ein<br>wird ebenfalls<br>20 km/h in 1.600 m<br>tätigen < <b>Ende</b> >,<br>Bestätigung wird<br>bestätigt. |
| 38                         | 3,2 | 10 | Geschwindigkeit mit AFB auf 120 km/h reduzier                                                                                                    | en                                                                                                    | С                                                                                                    |
|                            |     |    | Es wird eine Geschwindigkeitsbegrenzung auf 12<br>Aufgrund des bevorstehe<br>diese Reduzierung und de<br>automatisch erfolgen und<br>120 km/eingestellt werde                                                                                     | 20 km/h in 1.000<br>nden Ende des L<br>er Bremsvorgang<br>d die AFB muss d<br>en.                                | ) m angekündigt.<br>ZB-Bereichs wird<br>g aber nicht mehr<br>daher manuell auf                                        |
| 39                         | 3,2 |    | LZB – Ende d.h. die Anzeige im MFA ändert sich -                                                                                                    | - PZB wird autor                                                                                                 | natisch aktiviert                                                                                                    |
|                            |     |    | und die Ü-Lampe neben dem Display erlischt.                                                                                                    |                                                                                                    |                                                                                                    |
| 40                         | 3,0 | 10 | "Reset" der AFB mit AFB V <sub>soll</sub> -Versteller vornehm                                                                                                    | nen                                                                                                    | C bzw. A                                                                                                    |
| Bi<br>(s<br>ar<br>Ei<br>Si |     |    | Beim Beginn des LZB-Bereichs hatten wir den AF<br>(siehe Nr. 20) und zwar damit die Geschwindigke<br>angepasst werden. Nach Ende des LZB-Bereichs<br>Einstellungen notwendig. Setzen Sie den Verstell<br>Stellung und danach wieder auf 120 km/h. | B V <sub>soll-</sub> Versteller<br>eiten im LZB-Ber<br>ist ein "Zurückse<br>ler für ca. 3 Seku                   | auf MAX gesetzt<br>reich automatisch<br>rtzen" der AFB-<br>unden auf die 0-                                           |

#### 6.5 Fahrt Frankfurt (Main) Flughafen – Mannheim Hbf. (PZB-Bereich RM)

| Lfd. Nr. | КМ  | Schalter | Aktion / Information                                             | Tastaturbefehl    |
|----------|-----|----------|------------------------------------------------------------------|-------------------|
| 41       | 2,0 | 10       | Reduzieren Sie mit dem AFB V <sub>soll</sub> -Versteller die     | С                 |
|          |     |          | Geschwindigkeit auf 45 km/                                       |                   |
|          |     |          | Grund ist ein Vorsignal kurz vor der Einfahrt in den Bahnhof mit | Ankündigung einer |
|          |     |          | Geschwindigkeits-Begrenzung auf 50 km/h, die nicht überschrit    | ten werden darf.  |
| 42       | 1,0 | 9        | Signal – Geschw. Begrenzung auf 50 km/h bestätigen               | Bild 🚽            |

|    |     | Dieses Signal muss bei der <b>Vorbeifahrt</b> mit der PZB-Wachsam-<br>Taste bestätigt werden – drücken Sie die WT so lange, dass Sie<br>zweimal die Ansage hören - , wobei die Bestätigung jedoch erst<br>beim Loslassen der PZB-WT Taste aktiviert wird. Es ertönt dann als<br>Bestätigung "Zugbeeinflussung". Andernfalls kommt es zu einer<br>"Zwangsbremsung". |                                                                                                    |                                                                                                 |  |  |
|----|-----|----------------------------------------------------------------------------------------------------|----------------------------------------------------------------------------------------------------|-------------------------------------------------------------------------------------------------|--|--|
| 43 | 0,8 | 8                                                                                                    | PZB-Meldung bestätigen                                                                                                    | Ende                                                                                            |  |  |
|    |     |                                                                                                    | Nach dem Passieren des Signals erscheim<br>PZB-Anzeige eine Meldung. Bestätigen Si<br>wenn die "1000 Hz"-Anzeige verschwund<br>dann die Ansage "Zugbeeinflussung" und<br>die Höchstgeschwindigkeit von 85 km/h v | t im MFA in der<br>e diese aber erst,<br>en ist. Sie hören<br>die Meldung über<br>verschwindet. |  |  |
| 44 | ?   | 10                                                                                                    | Geschwindigkeit langsam auf 0 km/h reduzieren                                                                                                    | С                                                                                               |  |  |
|    |     |                                                                                                    | Reduzieren Sie mit der AFB die Geschwindigkeit auf 20 und dan<br>wenn der Führerstand das Ende des Bahnsteigs erreicht hat.                                                                                      | n langsam auf 0,                                                                                |  |  |
| 45 | ?   | 12                                                                                                    | Fahrschalter auf "0" stellen                                                                                                    | D                                                                                               |  |  |
|    |     |                                                                                                    | Achten Sie darauf, dass der Fahrschalter komplett zurückgesetz<br>Fahrschalterknopf gesperrt ist (doppeltes Klicken)                                                                                             | t und der                                                                                       |  |  |
| 46 | ?   | 27                                                                                                    | Türen öffnen                                                                                                    | Maus                                                                                            |  |  |
|    |     |                                                                                                    | Oder gehen Sie in die Außenansicht – wenn ein kleines "Männch                                                                                                    | nen" erscheint,                                                                                 |  |  |
|    |     |                                                                                                    | können Sie mit der linken Maustaste die Türen ebenfalls öffnen.                                                                                                    |                                                                                                 |  |  |

Wir sind um 10:39 h in Mannheim eingefahren d.h. haben für die Strecke 39 Minuten benötigt. Dieses entspricht genau der Realität für eine ICE-Verbindung Frankfurt (Main) Hbf. nach Mannheim Hbf. ohne Halt.

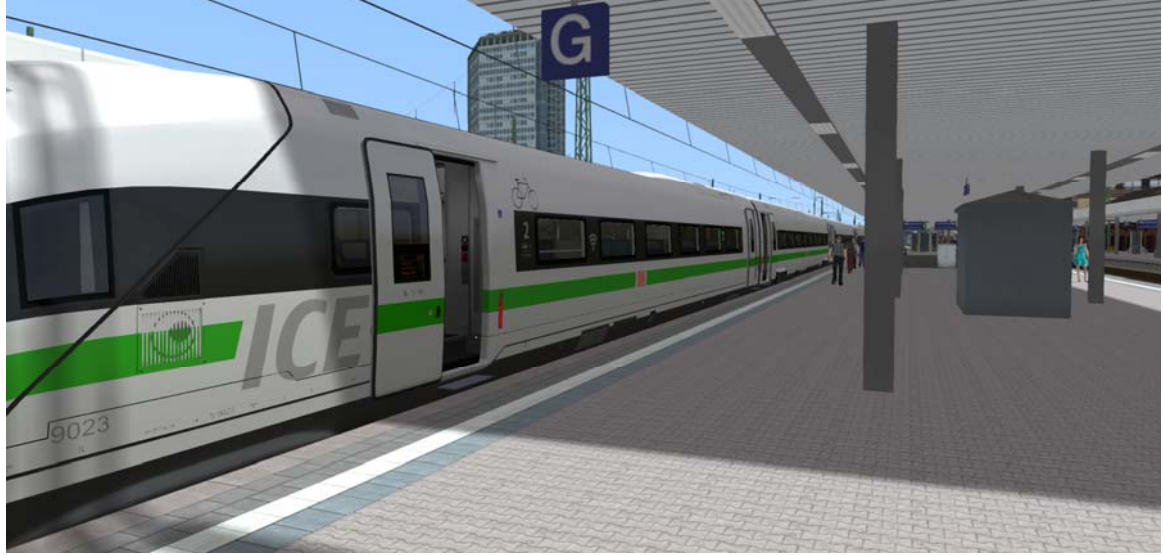

Abbildung 38 – Mannheim Hbf.

| SEITE 40 | MIT DEM ICE4 VON FRANKFURT NACH KARLSRUHE |
|----------|-------------------------------------------|
|----------|-------------------------------------------|

#### 6.6 Fahrt Mannheim Hbf. - Karlsruhe Hbf. (PZB-Bereich RM)

| Lfd. Nr. | KM | Schalter | Aktion / Information                                                                                                    | Tastaturbefehl      |  |
|----------|----|----------|----------------------------------------------------------------------------------------------------|---------------------|--|
| 47       | 0  | 27       | Türen schließen                                                                                                    | R                   |  |
|          |    |          | Türensymbol im rechten MFA überprüfen d.h. ob diese geschlos                                                                                                    | sen sind.           |  |
| 48       | 0  | 10       | AFB V <sub>soll</sub> -Versteller auf 45 km/h einstellen (gelber Rhombus)                                                                                                    | Y                   |  |
|          |    |          | Grund: Die max. Höchstgeschwindigkeit im Bahnhofsbereich und gemäß Signal<br>liegt bei 50 km/h, aber der AFB-Wert wird immer auf 5 km/h unter dem der<br>Höchstgeschwindigkeit eingestellt.                                                                                                    |                     |  |
| 49       | 0  | 33       | SIFA Schalter (siehe Kapitel 4.4) – wird jetzt eingeschaltet Strg+Hoch+S                                                                                                    |                     |  |
| 50       | 0  |          | Prüfen, ob Signal = "Fahrt frei" mit zulässiger Fahrplan-Geschwi                                                                                                    | indigkeit = 50 km/h |  |
| 51       | 0  | 12       | <ul> <li>Fahrschalterknopf drücken und gedrückt halten</li> <li>Fahrschalter aus der Nullstellung bewegen</li> <li>Fahrschalterknopf loslassen</li> </ul>                                                                                                    |                     |  |
| 52       | 0  | 13       | Fahrschalter auf ca. 50% Zugkräfte (weiße Dreiecke)<br>einstellen                                                                                                    | Α                   |  |
|          |    |          | CH 15 NF<br>Prime<br>Prime<br>Prim<br>Prim<br>Prim<br>Prim<br>Prim<br>Prim<br>Prim<br>Prim<br>Prim<br>Prim<br>Prim<br>Pri |                     |  |
| 53       | 0  |          | Zug fährt an                                                                                                    |                     |  |
| 54       | 0  |          | Meldung im MFA – PZB über aktuelle Höchstgeschwindigkeit<br>von 45 km/h mit PZB-Frei bestätigen.<br>B 85 PZB<br>V-Überwachung 45 km/h                                                                                                    |                     |  |
|          |    |          | Wird durch die Ansage "Zugbeeinflussung" bestätigt und die Anverschwindet.                                                                                                    | zeige               |  |

MIT DEM ICE4 VON FRANKFURT NACH KARLSRUHE

| 55 | 0   |    | Für den zweiten Streckenabschnitt haben wir die SIFA-<br>eingeschaltet. Wird eines der Betätigungselemente des<br>Triebfahrzeugführers länger als 30 Sekunden nicht gedrückt,<br>warnt das System den Triebfahrzeugführer<br>zunächst optisch (rechtes MFA - siehe<br>nebenstehende Abbildung), nach 2,5 Sekunden<br>auch akustisch mit "SIFA – SIFA". Spätestens dann ist die<br>Meldung mit der < <b>Leertaste</b> > zu bestätigen. Sonst wird nach<br>weiteren 2,5 Sekunden von der Sicherheitsfahrschaltung die<br>Bremse des Zuges betätigt und es erfolgt zusätzlich eine<br>akustische Warnung "SIFA-Zwangsbremsung" und<br>anschließend die Bremsung selbst. | Leertaste                      |
|----|-----|----|----------------------------------------------------------------------------------------------------|--------------------------------|
| 56 | 0,5 | 10 | AFB V <sub>soll</sub> -Versteller auf 95 km/h einstellen (gelber Rhombus)                                                                                                    | Y                              |
|    |     |    | Kurz nach der Ausfahrt aus dem Bahnhof passieren<br>nebenstehende Informationstafel, die die neue Höc<br>von 100 km/h anzeigt.                                                                                                    | wir die<br>chstgeschwindigkeit |
| 57 | 2,2 |    | Ende des PZB-Bereichs                                                                                                    |                                |

#### 6.7 Fahrt Mannheim Hbf. - Karlsruhe (LZB-Bereich)

| Lfd. Nr. | KM   | Schalter | Aktion / Informatio                                                                                                    | on                                                                                                    | Tastaturbefehl                                                                                           |
|----------|------|----------|----------------------------------------------------------------------------------------------------|----------------------------------------------------------------------------------------------------|----------------------------------------------------------------------------------------------------|
| 58       | 2,4  |          | Beginn des LZB Bereic                                                                                                    | hs – PZB wird automatisch deaktiviert - ke                                                                                                    | ine Aktion                                                                                               |
|          |      |          | 9920<br>4000<br>30000<br>2000<br>700<br>600<br>200<br>1000<br>0<br>8<br>8<br>8                                                                                                    | Es ertont ein akustisches Signal und die M<br>verändert sich. Nähere Informationen daz<br>Abbildung 18 – LZB Anzeige im MFA.<br>Außerdem leuchtet die "Ü" Anzeige auf:<br>Die maximale Geschwindigkeit für diesen<br>ändert sich laut Anzeige auf 190 km/h für | IFA-Anzeige<br>tu finden Sie in<br>Streckenabschnitt                                                     |
|          |      |          | nächsten 9.900 m.                                                                                                    |                                                                                                    | mem us ue                                                                                                |
| 59       | 2,4  | 10       | AFB V <sub>soll</sub> – Versteller a                                                                                                    | uf Maximal einstellen (Klicken)                                                                                                    | Υ                                                                                                    |
|          |      |          | 3900         100         50         200           2000         50         44         300           1000         6         40         100           2000         6         50         40           1000         6         50         0           2000         100         100         0           100         0         0         0           0         8         0         0 | Die Maximal Geschwindigkeit erhöht sich<br>Nähere Informationen zur Fahrweise mit<br>Kapitel 4.5, wobei wir bei unserer F<br>automatischen Geschwindigkeits- un<br>verwenden und zur Vereinfachung nicht<br>werden.                                            | jetzt auf 190 km/h.<br>t AFB finden Sie in<br>Fahrt die AFB zur<br>d Bremsregelung<br>manuell eingreifen |
| 60       | 73,4 | 13       | Fahrschalter auf ca.80                                                                                                    | 0% Zugkräfte (weiße Dreiecke) einstellen                                                                                                    | Α                                                                                                    |
|          |      |          | Durch die eingeschalt                                                                                                    | ete AFB und den auf Maximal einstellen Al                                                                                                    | FB V <sub>soll</sub> – Versteller                                                                        |
|          |      |          | beschleunigen wir daa                                                                                                    | durch automatisch auf 190 km/h.                                                                                                    |                                                                                                    |

| SEITE 42 | MIT DEM ICE4 VON FRANKFURT NACH KARLSRUHE |
|----------|-------------------------------------------|
|----------|-------------------------------------------|

| 61 | 5,4  | 20 | Spitzenlicht vor Tunneleinfahrt einschalt                                                      | ten                                               | Н                       |
|----|------|----|------------------------------------------------------------------------------------------------|---------------------------------------------------|-------------------------|
| 62 | 7,8  |    | Neue Höchstgesch<br>beschleunigt auto<br>eingestellten AFB.                                    | nwindigkeit von 250 km/<br>matisch aufgrund der a | ′h. Zug<br>uf "maximal" |
| 63 | 11,2 | 20 | Spitzenlicht nach Verlassen des Tunnels                                                        | ausschalten                                       | Hoch+A                  |
| 64 | 21,8 |    | Anderung der Höd<br>9.700 m<br>5000<br>2000<br>000<br>2000<br>000<br>000<br>000                | hstgeschwindigkeit auf                            | 200 km/h in             |
| 65 |      |    | Anzeige "G" im MFA-Display und anschli                                                         | ießende automatische E                            | inleitung des           |
|    |      |    | Bremsvorgangs auf 200 km/h                                                                     |                                                   |                         |
| 66 | 34,0 |    | Neue Höchstgesch                                                                               | nwindigkeit von 200 km,                           | /h erreicht             |
| 67 | 45,8 |    | Änderung der Höd<br>9.700<br>5.00<br>700<br>1000<br>1000<br>1000<br>1000<br>1000<br>1000<br>10 | chstgeschwindigkeit auf                           | 140 km/h in             |
| 68 | 52,8 |    | Anzeige "G" im MFA-Display und anschli                                                         | ießende automatische E                            | inleitung des           |
|    |      |    | Bremsvorgangs auf 140 km/h                                                                     |                                                   |                         |
| 69 | 55,4 |    | Neue Höchstgeschwindigkeit von 140 kn                                                          | n/h erreicht                                      |                         |

| 70 | 55,6 |    | Änderung der Höchstgeschwindigkeit auf 60 km/h in<br>4.000 m                                                                                                    |
|----|------|----|----------------------------------------------------------------------------------------------------|
| 71 | 56,0 | 10 | "Reset" der AFB mit AFB V <sub>soll</sub> -Versteller vornehmen C bzw. A                                                                                                    |
|    |      |    | Beim Beginn des LZB-Bereichs hatten wir den AFB V <sub>soll-</sub> Versteller auf MAX gesetzt<br>(siehe Nr. 64) und zwar damit die Geschwindigkeiten im LZB-Bereich automatisch<br>angepasst werden. Beim Ende des LZB-Bereichs ist ein "Zurücksetzen" der AFB-<br>Einstellungen notwendig. Setzen Sie den Versteller für ca. 3 Sekunden auf die O-<br>Stellung und danach wieder manuell auf ca. 100 km/h. |
| 72 | 56,6 | 10 | Geschwindigkeit mit AFB V <sub>soll</sub> -Steller auf 55 km/h reduzieren C                                                                                                    |
|    |      |    | Grund für die vorzeitige manuelle Bremsung ist das Signal (grün/gelb) bei km 58,4, dass wir mit 55 km/h passieren müssen                                                                                                    |
| 73 | 57,8 | 8  | Ende des LZB-Bereichs wird im MFA angekündigt und ist zu<br>bestätigen                                                                                                    |
|    |      |    | LZB-Ende wird durch "Zugbeeinflussung" angekündigt. Es<br>erfolgt ebenfalls ein entsprechender Hinweis im MFA und<br>"G" wird ebenfalls angezeigt, dass der Bremsvorgang auf 60<br>km/h in 1.500 m eigeleitet wird. Das "LZB-Ende" ist zu<br>bestätigen < <b>Ende</b> >, sonst erfolgt eine Zwangsbremsung. Die<br>Bestätigt.                                                                               |
| 74 | 58,4 | 9  | Signal – Geschw. Begrenzung auf 60 km/h bestätigen Bild↓                                                                                                    |
|    |      |    | Dieses Signal muss bei der <b>Vorbeifahrt</b> mit der PZB-Wachsam-Taste<br>bestätigt werden – drücken Sie die WT so lange, dass Sie zweimal<br>die Ansage hören - , wobei die Bestätigung jedoch erst beim<br>Loslassen der PZB-WT Taste aktiviert wird. Es ertönt dann als<br>Bestätigung "Zugbeeinflussung". Andernfalls kommt es danach zu<br>einer "Zwangsbremsung".                                    |
| 75 | 58,4 |    | LZB – Ende d.h. die Anzeige im MFA ändert sich - PZB wird automatisch aktiviert<br>und die Ü-Lampe neben dem Display erlischt.                                                                                                    |

#### 6.8 Fahrt Mannheim Hbf. - Karlsruhe (PZB-Bereich RK)

| Lfd.<br>Nr. | КМ   | Schalter | Aktion / Information   | Tastaturbefehl |
|-------------|------|----------|------------------------|----------------|
| 76          | 58,6 | 8        | PZB-Meldung bestätigen | Ende           |

|    |      |    | 150         200           50         23         300           0         400         0           B         85         1000           W-Uberwachung 85 km/h         P28 | Nach dem Passieren des Signals erscheint i<br>Anzeige eine Meldung. Bestätigen Sie diese<br>die "1000 Hz"-Anzeige verschwunden ist. S<br>Ansage "Zugbeeinflussung" und die Meldu<br>Höchstgeschwindigkeit von 85 km/h versch                                                   | im MFA in der PZB-<br>e aber erst, wenn<br>ie hören dann die<br>ng über die<br>hwindet.                   |
|----|------|----|----------------------------------------------------------------------------------------------------|----------------------------------------------------------------------------------------------------|----------------------------------------------------------------------------------------------------|
| 77 | 59,6 | 9  | Signal – Geschw. Begi                                                                                                    | renzung auf 60 km/h bestätigen                                                                                                    | Bild 🕁                                                                                                    |
|    |      |    |                                                                                                    | Dieses Signal muss bei der <b>Vorbeifahrt</b> mit<br>Taste bestätigt werden – drücken Sie die W<br>Sie zweimal die Ansage hören -, wobei die<br>erst beim Loslassen der PZB-WT Taste aktiv<br>dann als Bestätigung "Zugbeeinflussung".<br>es danach zu einer "Zwangsbremsung". | der PZB-Wachsam-<br>/T so lange, dass<br>Bestätigung jedoch<br>viert wird. Es ertönt<br>Andernfalls kommt |
| 78 | 59,8 | 8  | PZB-Meldung bestätig                                                                                                    | gen                                                                                                    | Ende                                                                                                    |
|    |      |    | 100<br>100<br>100<br>200<br>100<br>200<br>100<br>200<br>100<br>0<br>400<br>0<br>0<br>400<br>0<br>0<br>0<br>0<br>0<br>0<br>0<br>0<br>0<br>0<br>0<br>0                  | Nach dem Passieren des Signals erscheint i<br>Anzeige eine Meldung. Bestätigen Sie diese<br>denn wir haben unser Ziel erreicht und son<br>einer vorzeitigen "Zwangsbremsung" im Be                                                                                             | m MFA in der PZB-<br>e dieses Mal nicht,<br>st kommt es zu<br>מhnhof.                                     |
| 79 | 60   | 10 | Geschwindigkeit lang                                                                                                    | sam auf 0 km/h reduzieren                                                                                                    | С                                                                                                    |
|    |      |    | Reduzieren Sie mit de<br>wenn der Führerstand                                                                                                    | r AFB die Geschwindigkeit auf 20 und dann i<br>I das Ende des Bahnsteigs erreicht hat.                                                                                                    | langsam auf 0,                                                                                            |
| 80 | ?    | 12 | Fahrschalter auf "O" s                                                                                                    | tellen                                                                                                    | D                                                                                                    |
|    |      |    | Achten Sie darauf, da<br>Fahrschalterknopf ges                                                                                                    | ss der Fahrschalter komplett zurückgesetzt (<br>sperrt ist (doppeltes Klicken)                                                                                                    | und der                                                                                                   |
| 81 | ?    | 27 | Türen öffnen                                                                                                    | · · · ·                                                                                                    | Maus                                                                                                    |
|    |      |    | Oder gehen Sie in die<br>können Sie mit der lin                                                                                                    | Außenansicht – wenn ein kleines "Männche<br>ken Maustaste die Türen ebenfalls öffnen.                                                                                                    | n" erscheint,                                                                                             |

Für die Fahrt Mannheim Hbf. – Karlsruhe Hbf. haben wir 23 Minuten benötigt und das entspricht genau der Fahrzeit in der Realität.

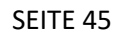

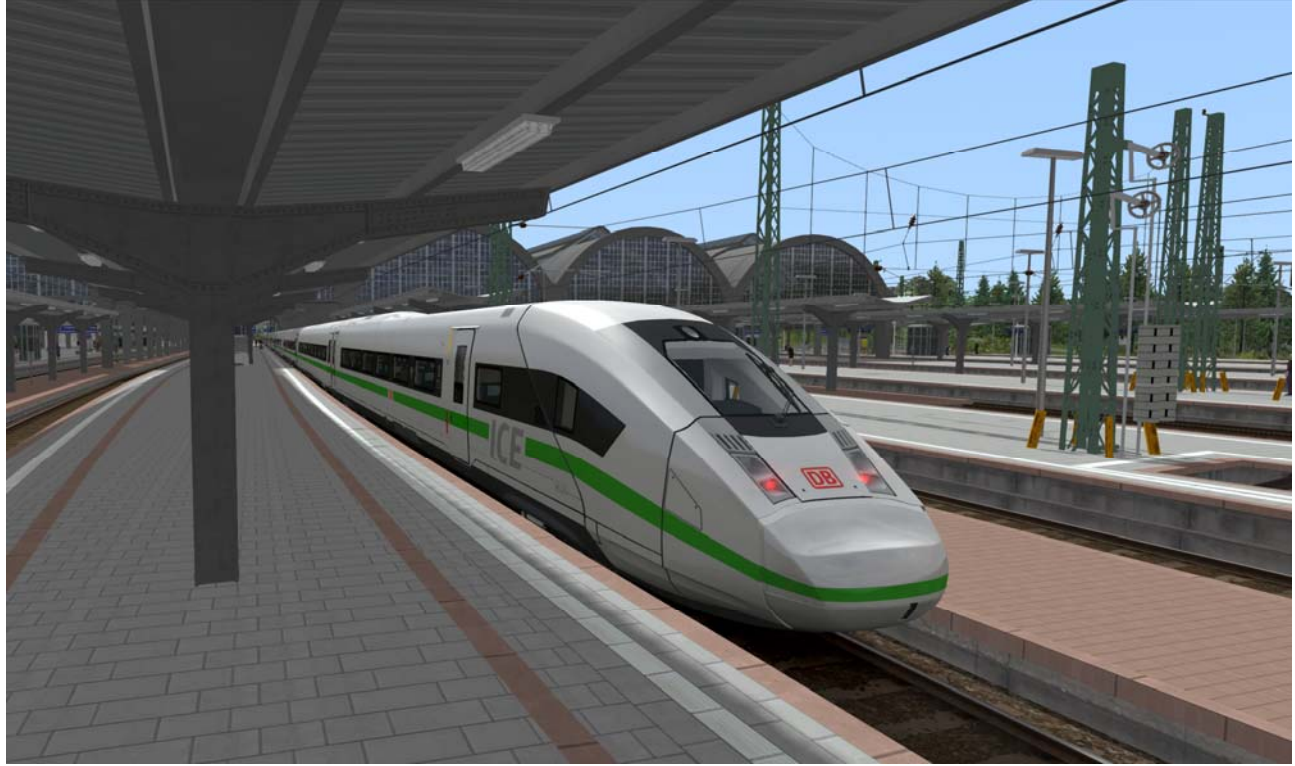

Abbildung 39 – Karlsruhe Hbf. Gleis 2

#### 7. Hinweise für Aufgabenbauer

Änderungen an der Nummer bitte **nur** bei Wagen 1 durchführen. Dieser Wagen sendet seine Nummer an die restlichen Wagen damit diese die richtigen Nummern wählen können.

Es muss der Provider "3DZUG" und das Addon "3dz\_ICE4" aktiviert werden. Wagen mit der Endung "KI" sind für entgegenkommende Züge gedacht.

Dasselbe gilt für die Zugziele. Es reicht, den Code bei Wagen 1 einzugeben, da dieser den ZZA Code an die restlichen Wagen sendet.

Achtung: Nicht in Panik geraten, wenn die ZZA nicht sofort im Editor ersichtlich ist! Das Aktivschalten erfolgt erst kurz nach Szenariostart.

Bitte nutzt die vorgefertigten Zugverbände. Diese sind bereits korrekt gereiht.

#### 7.1 Zugziele:

Über die Wagennummer können durch Buchstaben die folgenden Zugziele dargestellt werden:

| Buchst | Zugziel         |
|--------|-----------------|
| А      | Hamburg-München |
| В      | München-Hamburg |
| С      | München-Berlin  |
| D      | Berlin-München  |
| E      | Berlin-Köln     |
| F      | Köln-Berlin     |

| G | Sonderzug                  |
|---|----------------------------|
| Н | Zugzielanzeige ohne Inhalt |
| I | Stuttgart – Hann Hamburg   |
| J | Hamburg – Hann Stuttgart   |
| К | Berlin – Leipzig           |
| L | Leipzig - Berlin           |
| Μ | Nicht implementiert        |
| N | Nicht implementiert        |

#### 7.2 Zugnummern:

| Nr.   | Zugname       |   | ſ |
|-------|---------------|---|---|
| 0017A |               |   | C |
| 0025A |               |   | C |
| 0033A |               |   | C |
| 0041A |               |   | C |
| 0058A |               |   | C |
| 0066A | Martin Luther |   | C |
| 0074A |               |   | C |
| 0082A |               |   | C |
| 0090A |               |   | C |
| 0108A |               |   | C |
| 0116A |               |   | C |
| 0124A |               | - | C |
| 0132A |               |   | C |

| Nr.   | Zugname             |
|-------|---------------------|
| 0140A |                     |
| 0157A |                     |
| 0165A |                     |
| 0173A |                     |
| 0181A |                     |
| 0199A | Freistaat Bayern    |
| 0207A |                     |
| 0215A |                     |
| 0223A |                     |
| 0231A |                     |
| 0249A |                     |
| 0256A | Nordrhein Westfalen |
| 0264A |                     |

#### 8. Die Wagen im Überblick

Die Wagen 8 und 13 sind nicht Bestandteil des Zuges.

#### WON 1

Endwagen 2. Klasse mit Fahrrad und Mehrzweckabteil, nicht angetrieben. Dieser Wagen muss zur Konfiguration der Zugzielanzeige genutzt werden und ist mit einer Magnetschienenbremse ausgestattet.

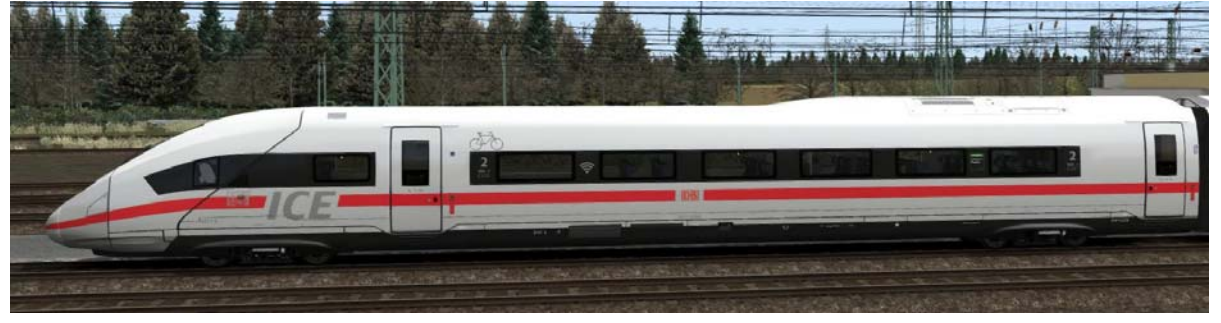

#### SEITE 47

#### WON 2, 3, 5, 6

Mittelwagen 2. Klasse angetrieben.

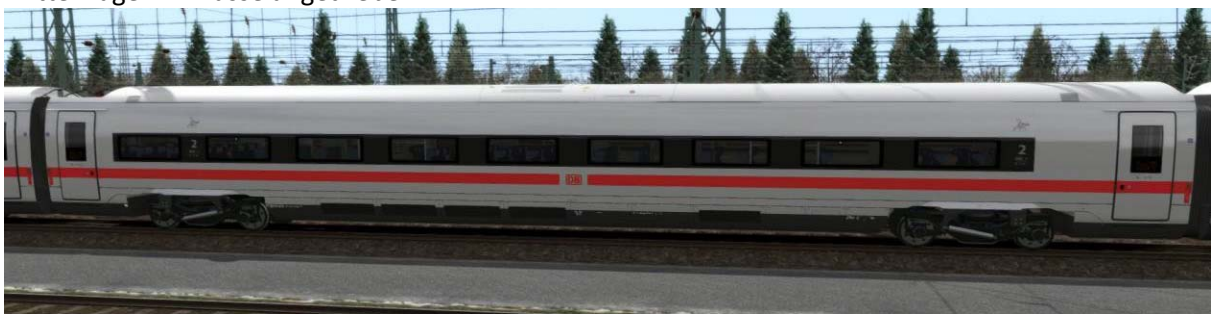

Mittelwagen, nicht angetrieben mit Stromabnehmer und Magnetschienenbremse.

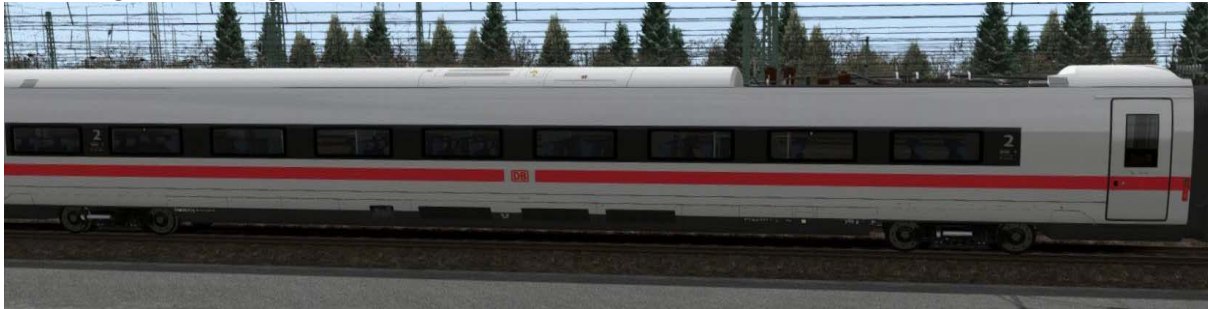

#### WON 9

Mittelwagen 2. Klasse angetrieben. Beinhaltet das Familienabteil und ist barrierefrei ausgerüstet.

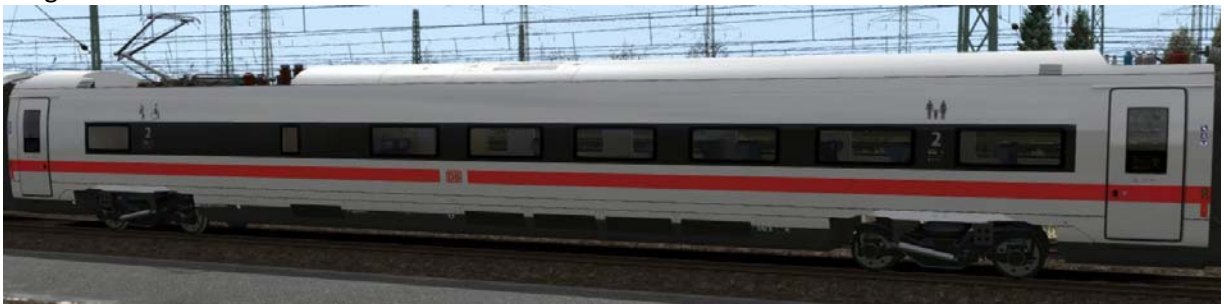

#### WON 10

Speisewagen mit Bar und 1. Klasse. Nicht angetrieben mit Magnetschienenbremse.

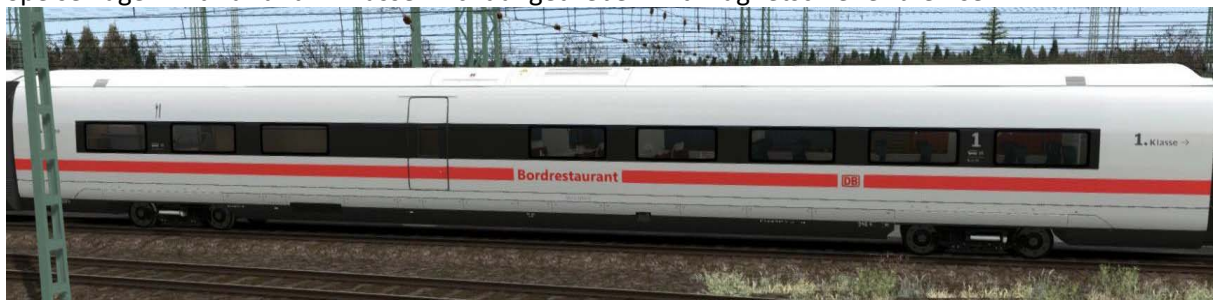

#### WON 11

Mittelwagen 1. Klasse angetrieben.

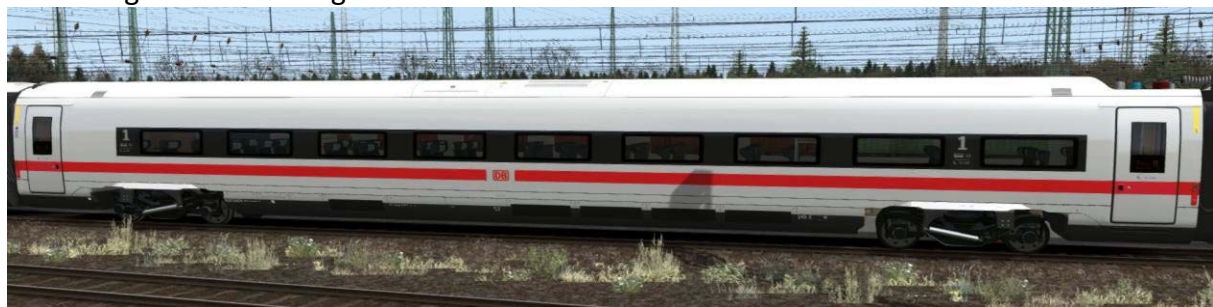

#### WON 12

Mittelwagen 1. Klasse nicht angetrieben mit Magnetschienenbremse

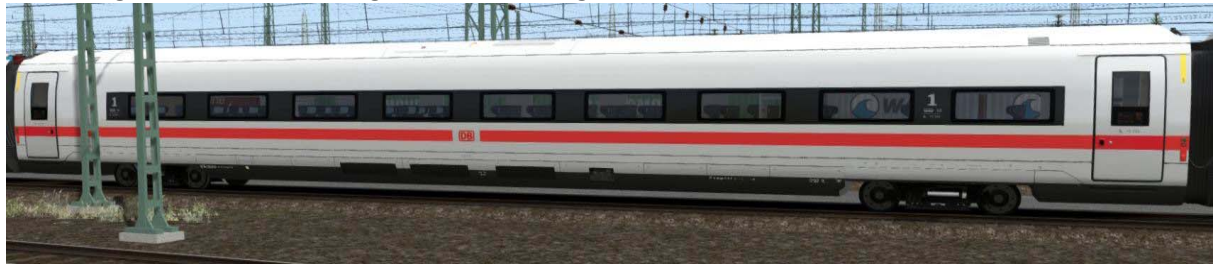

#### WON 14

Endwagen 1. Klasse, nicht angetrieben mit Magnetschienenbremse.

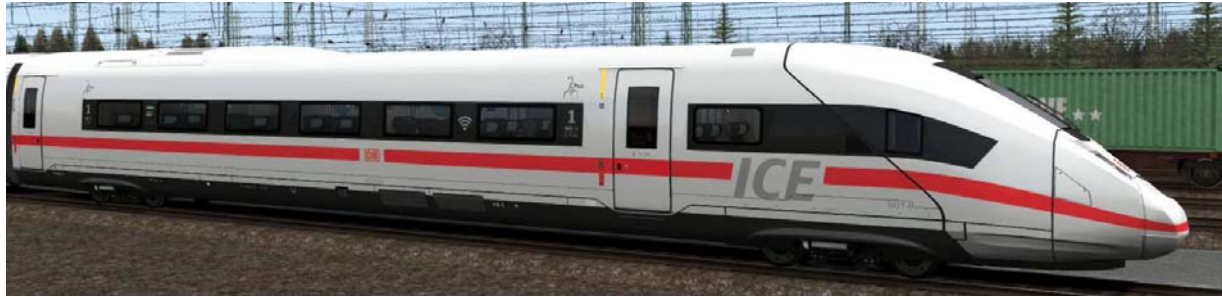

Der grüne ICE ist eine Marketingkampagne der Deutschen Bahn, um darauf hinzuweisen, dass die ICE Züge mit Ökostrom fahren. Dieser Zug kann separat ausgewählt werden. Die jeweilige Fahrzeugnummer kann variieren, daher können alle ausgewählt werden.

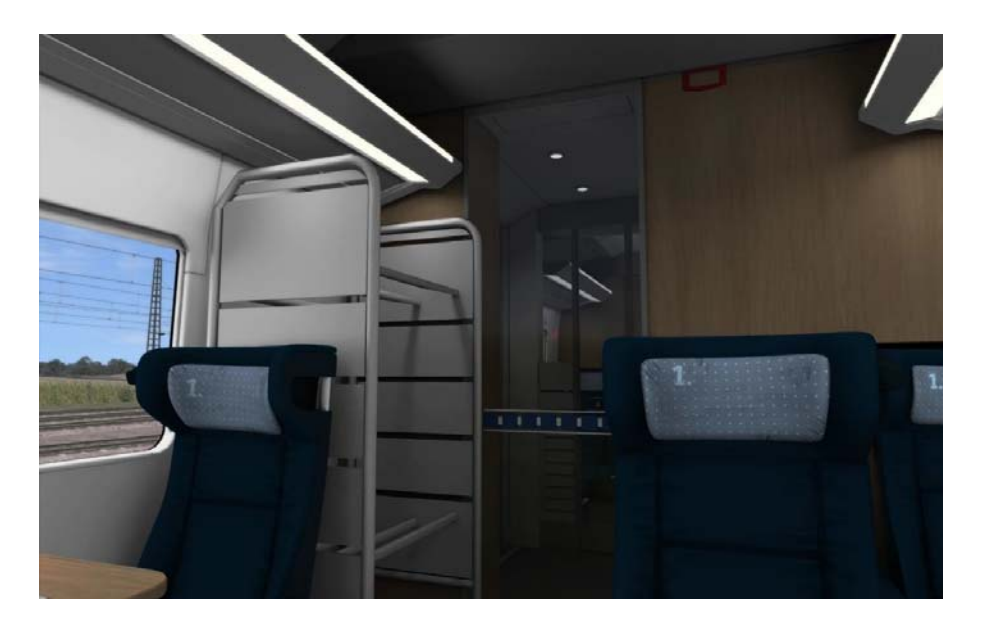

Endlich mal den ganzen Zug sehen? Diese Idee hat 3DZUG schon länger im Kopf. Mit dem ICE 4 konnten wir unser brandneues Feature erstmals für den TS umsetzen. Für dich bedeutet das, du kannst dich in jedem Wagen bewegen und mehr als 20 vorgefertigte Kamerapositionen führen dich durch den gesamten Wagen.

Die Kamera kannst du dabei 360 Grad frei drehen und es lohnt sich wirklich alle Wagen anzusehen.

Der Wechsel der Kamerapositionen kann über die Pfeiltasten auf der Tastatur durchgeführt werden. Zwischen den Wagen kann durch das Menü gewechselt werden (siehe Bild).

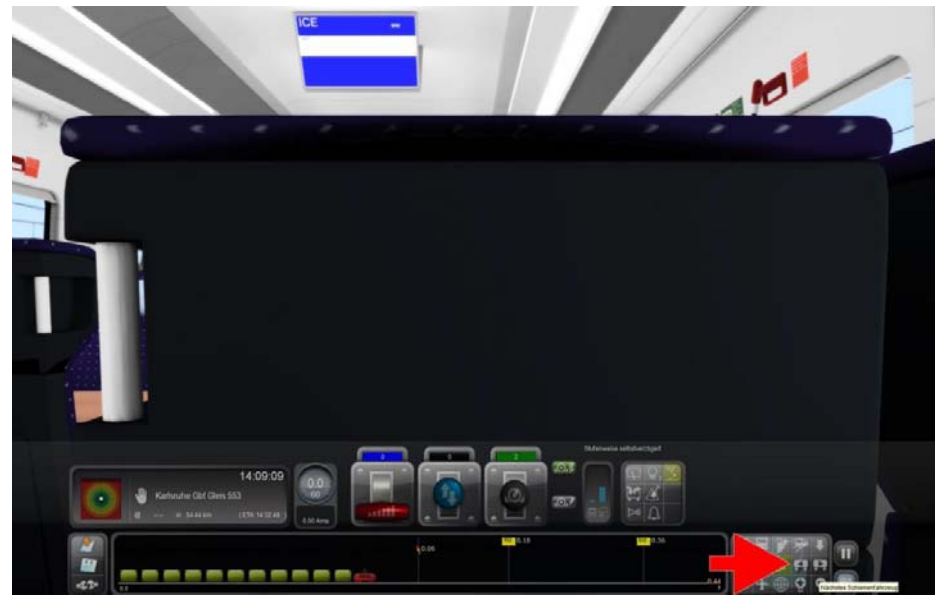

Das "kleine" HUD können Sie ebenfalls mit der Taste **F3** und das komplette HUD mit der Taste **F4** ein- bzw. ausblenden.

**Einschränkungen:** Als der Train Simulator entwickelt wurde rechnete wohl niemand damit, dass 28 Meter lange Innenansichten entwickelt werden würden. Daher gibt es eine Einschränkung die momentan nicht oder nur eingeschränkt funktionieren.

- In Kurven schließen die Wagenübergänge nicht immer bündig ab
- Es regnet in der Entfernung in der Innenansicht
- Die Türen innen sind immer geschlossen und öffnen sich nicht

- Die 360 Grad Ansicht kann bei einigen Auflösungen Teile der Inneneinrichtung "abschneiden"

#### 9. EBuLa Integration

In den ICE4 von 3DZug können auch selbsterstellte Fahrpläne integriert und angezeigt werden. Das folgende Beispiel zeigt, wie so ein Fahrplan aussehen kann.

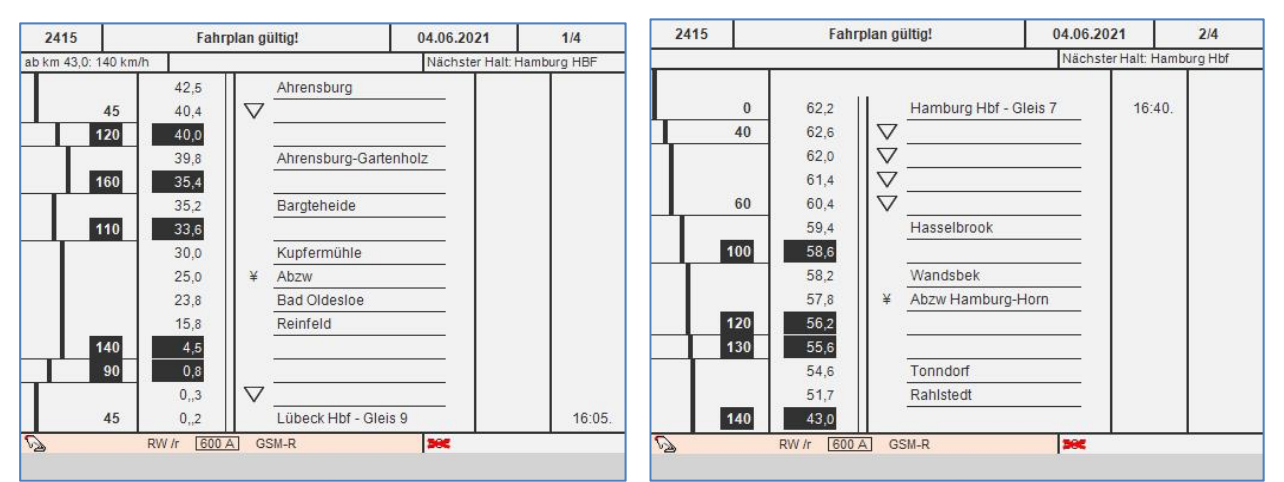

Abbildung 40 – EBuLa für die Strecke Lübeck Hbf – Hamburg Hbf (erstellt mit dem Ebula-Designer)

Natürlich gibt es bereits im Downloadbereich in den verschiedenen Foren (z.B. <u>www.rail-sim.de</u>) fertige Pläne, aber was mache ich, wenn es für die Strecke noch keine gibt d.h. wie zum Beispiel für "Hamburg-Lübeck Update V1" oder "Frankfurt Highspeed". Dann braucht man erst einmal den "Ebula Designer". Hierzu gibt es im Forum unter EBuLa Designer (Beta) <u>https://rail-sim.de/forum/thread/30436-ebuladesigner-beta/?pageNo=1</u> die entsprechenden Informationen. Leider ist die Beta-Phase abgeschlossen d.h. dieses Werkzeug lässt sich nach der Installation deshalb nicht mehr öffnen. Aber dazu gibt es einen Workaround, der auch in diesem Eintrag beschrieben ist. Dann kann man einen entsprechenden Fahrplan erstellen. Dieser besteht dann aus einem Hauptordner mit zwei Unterordnern "Daytime" und "Nighttime" mit u.a. jeweils 15 Dateien S1.TgPcDx bis S15.TgPcDx. Diese Struktur ist identisch mit den im Download-Bereich bereits zur Verfügung stehenden Plänen.

Wenn man ebenfalls von vR z.B. die BR101 besitzt, kann man deren "Ebula Helper" benutzen, um diese Pläne nun entsprechend aufzubereiten (auch für den 3DZug ICE4). Bei den nachfolgend genannten Verzeichnissen gehe ich davon aus, dass der Train Simulator 2021 in dem Verzeichnis

C:\Program Files (x86)\Steam\steamapps\common\RailWorks installiert ist.

Den mit dem "Ebula Designer" erzeugten Hauptordner der Strecke kopiert man in den entsprechenden Strecken- oder einen neuen Ordner in vR\_Ebula\_Sets =

..\RailWorks\Assets\virtualRailroads\vR\_Ebula\_Sets

Dann kann man mit dem "Ebula Helper" den gewünschten Plan entsprechend aufbereitet in die BR101 exportieren. Die EBula-Formate für die vR BR101 und den 3DZug ICE4 sind identisch d.h. man muss anschließend nur noch den Plan bzw. die Ordner

..\RailWorks\Assets\virtualRailroads\vR\_BR101\_VRot\_EL\EBuLa\Textures\Default\Daytime und

.....\Nighttime in die entsprechenden Ordner für den ICE4 kopieren d.h. nach

..\RailWorks\Assets\3DZUG\3dz\_ICE4\RailVehicles\EBuLa\Textures\Daytime bzw. \Nighttime.

Etwas komplizierter wird es, wenn die vR BR101 nicht vorhanden ist, denn dann kann der vR "Ebula Helper" für diese Anpassung nicht verwendet und die Dateien müssen manuell modifiziert werden. Kopieren Sie dann erstens die mit dem "Ebula Designer" erstellten oder heruntergeladenen Dateien S1.TgPcDx bis S15.TgPcDx in die jeweiligen Ordner

..\RailWorks\Assets\3DZUG\3dz\_ICE4\RailVehicles\EBuLa\Textures\Daytime bzw. \Nighttime. Die EBula des ICE4 kann jeweils maximal 4 verschiedene Pläne verwalten (Slots1-4) d.h. jeder Plan muss anschließend einem entsprechenden Slot (F1 bis F4) zugeordnet werden. Ändern Sie also die Dateinamen z.B. wenn die Pläne dem Slot 2 zugeordnet werden sollen: Von S1.TgPcDx in F2S1.TgPcDx, S2.TgPcDx in F2S2.TgPcDx usw. und zwar bis F2S15.TgPcDX

Die Benutzung des "Ebula Designer" und des "Ebula Helpers" erkläre ich hier nicht, denn diese Tools sind ausreichend in dem jeweiligen Downloadpaket dokumentiert.

#### **10.** Bekannte Probleme

Die Inneneinrichtungen sind der aufwendigste Teil und benötigen (sehr) viel Speicherplatz. Da diese für jeden unterschiedlich wichtig sind kann die Darstellung im Setup reduziert werden ohne dass das Außen Modell verändert wird. Sollten Probleme auftauchen ist dieser Schritt empfohlen.

#### 11. Danksagung des Entwicklers – Matthias Gose -

Dieses Projekt ist das Ergebnis der Zusammenarbeit vieler Menschen und bei diesen möchte ich mich hier bedanken. Zunächst einmal bei dir. Danke, dass du unsere Idee unterstützt. Ebenfalls bedanken möchte ich mich bei Railworks Austria und Trainworks für die produktive Zusammenarbeit. Noch nie habe ich so entspannt an einem Projekt mit mehreren Teams gearbeitet.

Ferner gilt mein Dank den zahlreichen Helfern, die uns mit Informationen zum ICE 4 unterstützt haben. Ohne diese wäre der Zug nie so real geworden.

Abschließend möchte ich mich bei Jens Haupert von ZusiDisplay bedanken der uns seine Funkgerät Textur im Führerstand lizensiert hat.

| SEITE 52 | MIT DEM ICE4 VON FRANKFURT NACH KARLSRUHE |
|----------|-------------------------------------------|
|----------|-------------------------------------------|

### 12. Abkürzungen und Übersetzungen

Erläuterungen von benutzten Abkürzungen:

| Buchstabe | Abkürzung        | Beschreibung                                      |
|-----------|------------------|---------------------------------------------------|
| Α         |                  |                                                   |
|           | Add-on           | Zusatzprogramm                                    |
|           | AFB              | Automatische Fahr- und Bremssteuerung             |
| В         |                  |                                                   |
|           | BR412            | Baureihe 412                                      |
| С         |                  |                                                   |
|           |                  |                                                   |
| D         |                  |                                                   |
|           | DB               | Deutsche Bahn                                     |
|           | DTG              | Dovetail Games (Entwickler Train Simulator 2021)  |
| F         | 2.0              |                                                   |
|           | FBula            | Elektronische Buchfahrnlan und Langsamfahrstellen |
|           | FRTMS            | Electionsche Buendinghan und Europäischen         |
|           | FTCS             | Europäisches Zug Kontroll System                  |
| E         | 1105             | Europuisches zug Kontion System                   |
|           |                  |                                                   |
| 6         |                  |                                                   |
| J         | CSM P            | Clabalac Digital Mabilfunk System der Eisenhahn   |
|           | USIVI-N          | Globales Digital Mobiliturik System der Eisenbahm |
|           | Цþf              | Hauathahahaf                                      |
|           | TUI<br>Highenood |                                                   |
|           | Highspeed        | Cincelle                                          |
|           | Нрі              | Signaltyp                                         |
|           | HUD              | Head-Up-Display (eingebiendete Anzeige)           |
|           | 105              |                                                   |
|           | ICE              | Inter City Express                                |
|           | ICON             | Programmzeichen                                   |
| K         |                  |                                                   |
|           | Km/h             | Kilometer pro Stunde                              |
|           | Ks1              | Signaltyp                                         |
| L         |                  |                                                   |
|           | Lf7              | Signaltyp - Geschwindigkeit                       |
|           | LZB              | Linienförmige Zugbeeinflussung                    |
| М         | 1                |                                                   |
|           | MAX              | Höchste Leistung - Einstellung                    |
|           | MFA              | Multi-Funktions-Anzeige                           |
| Ν         |                  |                                                   |
|           |                  |                                                   |
| 0         |                  |                                                   |
|           |                  |                                                   |
| Р         |                  |                                                   |
|           | Provider         | Lieferant                                         |
|           | PZB              | Punktförmige Zugbeeinflussung                     |
|           | PZB WT           | Punktförmige Zugbeeinflussung - Wachsamkeitstaste |
| Q         |                  |                                                   |
|           |                  |                                                   |
| R         |                  |                                                   |
|           |                  |                                                   |
| S         |                  |                                                   |

MIT DEM ICE4 VON FRANKFURT NACH KARLSRUHE

|   | SIFA              | Sicherheitsfahrschaltung                   |
|---|-------------------|--------------------------------------------|
| Т |                   |                                            |
|   | Task Manager      | Windowsprogramm für die Aufgabenverwaltung |
| U |                   |                                            |
|   |                   |                                            |
| V |                   |                                            |
|   | V                 | Geschwindigkeit                            |
|   | Vr1               | Signaltyp                                  |
|   | V <sub>soll</sub> | Soll Geschwindigkeit                       |
| W |                   |                                            |
|   |                   |                                            |
|   | WON               | Wagonnummer                                |
| Х |                   |                                            |
|   |                   |                                            |
| Z |                   |                                            |
|   | Zoom              | Vergrößerung der Anzeige                   |
|   | Zs3               | Signaltyp - Geschwindigkeitsanzeige        |

#### 13. Links

|    | Art                                                    |                   | Link                                                                 |  |
|----|--------------------------------------------------------|-------------------|----------------------------------------------------------------------|--|
| 1  | Software                                               | Dovetail TS2021   | https://live.dovetailgames.com/live/train-simulator                  |  |
| 2  |                                                        | RailWorks Austria | https://forum.railworks-austria.at/wcf/index.php?article-list/       |  |
| 3  |                                                        | Trainz            | https://www.trainzportal.com/                                        |  |
| 4  |                                                        | Trainworks        | https://www.facebook.com/TrainworksOfficial/                         |  |
| 5  |                                                        | 3DZug             | https://www.3dzug.de/?language=de                                    |  |
| 6  | ICE 4                                                  | Zug               | https://de.wikipedia.org/wiki/ICE_4                                  |  |
| 7  | Allgemein                                              | Signale           | http://www.tf-auildung.de/SignalbuchOnline/signalbuchonline.htm      |  |
| 8  |                                                        | PZB               | https://de.wikipedia.org/wiki/Punktf%C3%B6rmige Zugbeeinflussung     |  |
| 10 | 0 http://www.tf-ausbildung.de/BahnInfo/oberezugart.htm |                   | http://www.tf-ausbildung.de/BahnInfo/oberezugart.htm                 |  |
| 11 |                                                        | LZB               | https://de.wikipedia.org/wiki/Linienförmige Zugbeeinflussung         |  |
| 12 |                                                        | SIFA              | https://de.wikipedia.org/wiki/Sicherheitsfahrschaltung               |  |
| 13 |                                                        | AFB               | https://de.wikipedia.org/wiki/Automatische Fahr- und Bremssteuerung  |  |
| 14 |                                                        | EBuLa             | https://de.wikipedia.org/wiki/EBuLa                                  |  |
| 15 |                                                        | GSM-R             | https://de.wikipedia.org/wiki/GSM-R                                  |  |
| 16 | Foren                                                  | Rail-Sim          | https://rail-sim.de/forum/board/103-anf%C3%A4nger-und-neueinsteiger- |  |

#### 14. Quellenverzeichnis

|   | Thema   | Quelle                                                              |
|---|---------|---------------------------------------------------------------------|
| 1 | ICE 4   | https://de.wikipedia.org/wiki/ICE_4                                 |
| 2 | Signale | http://www.tf-auildung.de/SignalbuchOnline/signalbuchonline.htm     |
| 3 | PZB     | https://de.wikipedia.org/wiki/Punktf%C3%B6rmige Zugbeeinflussung    |
| 4 |         | http://www.tf-ausbildung.de/BahnInfo/oberezugart.htm                |
| 5 | LZB     | https://de.wikipedia.org/wiki/Linienförmige Zugbeeinflussung        |
| 6 | SIFA    | https://de.wikipedia.org/wiki/Sicherheitsfahrschaltung              |
| 7 | AFB     | https://de.wikipedia.org/wiki/Automatische Fahr- und Bremssteuerung |
| 8 | EBuLa   | https://de.wikipedia.org/wiki/EBuLa                                 |
| 9 | GSM-R   | https://de.wikipedia.org/wiki/GSM-R                                 |

| SEITE 54 | MIT DEM ICE4 VON FRANKFURT NACH KARLSRUHE |  |
|----------|-------------------------------------------|--|
|----------|-------------------------------------------|--|

#### **15.** Stichwortverzeichnis (Änderungen und Irrtümer vorbehalten)

|   | Stichwort                                                       | Seiten     |
|---|-----------------------------------------------------------------|------------|
| Α |                                                                 |            |
|   | Abkürzungen                                                     | 52         |
|   | AFB – Automatische Fahr- und Bremssteuerung                     | 20         |
|   | AFB – Ein- und Ausschalter                                      | 26         |
|   | AFB – V <sub>soll</sub> -Versteller                             | 26         |
|   | Anlagenbauer – Hinweise                                         | 45         |
|   | Antennenkabel (LZB)                                             | 17         |
|   | Aufgaben                                                        | 13         |
| В |                                                                 |            |
|   | Bremshebel                                                      | 27         |
|   | Bremsstatus                                                     | 27         |
|   | Bremszylinderdruck                                              | 27         |
|   | Bombadier                                                       | 8          |
| С |                                                                 |            |
|   |                                                                 |            |
| D |                                                                 |            |
|   | Danksagung                                                      | 51         |
|   | Display – Spannung / Zug- und Bremskräfte / Energie             | 26         |
|   | Dovetail Train Simulator                                        | 9          |
|   | 3DZug – ICE4 (BR412)                                            | 23         |
|   | DTG-Strecken                                                    | 11         |
| E |                                                                 |            |
|   | EBuLA – Elektr. Buchfahrplan und Langsamfahrstellen             | 21         |
|   | EBuLa - Display                                                 | 27         |
|   | EBuLa – Integration in 3DZug ICE4                               | 50         |
|   | Entwickler – Matthias Gose -                                    | 7          |
| F |                                                                 |            |
|   | Fahrthebel – Traktionssperre -                                  | 29         |
|   | Fahrtschalter                                                   | 26         |
|   | Frankfurt (Main) Flughafen - Abfahrt                            | 31         |
|   | Fahrt Frankfurt (Main) Flugh. – Mannheim Hbf. (PZB-Bereich Ffm) | 32         |
|   | Fahrt Frankfurt (Main) Flugh. – Mannheim Hbf. (LZB-Bereich)     | 32         |
|   | Fahrt Frankfurt (Main) Flugh. – Mannheim Hbf. (PZB-Bereich Mnh) | 38         |
|   | Fahrt Mannheim Hbf. – Karlsruhe Hbf. (PZB-Bereich Mnh)          | 40         |
|   | Fahrt Mannheim Hbf. – Karlsruhe Hbf. (LZB-Bereich)              | 41         |
|   | Fahrt Mannheim Hbf. – Karlsruhe Hbf. (PZB-Bereich Kal)          | 43         |
|   | Federspeicherbremse                                             | 29, 27     |
|   | Führerstand im ICE 4                                            | 25, 26, 27 |
| G |                                                                 |            |
|   | Gleismagnet                                                     | 15         |
|   | GSM-R – Digitales Mobilfunksystem der Eisenbahn                 | 22         |
| Н |                                                                 |            |
|   | Hauptschalter                                                   | 26         |
|   | Hauptschalttafel                                                | 27         |
|   | Highspeed Frankfurt-Mannheim-Karlsruhe                          | 11         |

|    | Historischer Hintergrund des ICE 4   | 8          |
|----|--------------------------------------|------------|
|    | HUD – Typen (Ein- und Ausschalten)   | 23         |
| 1  |                                      |            |
|    | ICE4 (BR412) von 3DZug               | 10         |
|    | ICE 4 – Historischer Hintergrund     | 8          |
|    | ICE 4 - Inbetriebnahme               | 29         |
|    | Innenansichten ICE 4                 | 24         |
| J  |                                      |            |
|    |                                      |            |
| К  |                                      |            |
|    | Klima                                | 26         |
| L  |                                      | -          |
|    | Lichtschalter (Innen und Außen)      | 27         |
|    | Links                                | 53         |
|    | 17B – Anzeige im MEA                 | 18         |
|    | 17B – Linienförmige Zugheeinflussung | 17         |
|    | 17B - Störschalter                   | 27         |
| М  |                                      | <i>L</i> / |
|    | Makrofon                             | 27         |
|    |                                      | 10         |
| N  | IVIFA - LZD                          | 18         |
| IN | Nullstollung (Fabreabalter)          | 20         |
| •  |                                      | 29         |
| 0  |                                      |            |
|    |                                      |            |
| Р  |                                      |            |
|    | Pause                                | 28         |
|    | Probleme                             | 51         |
|    | PZB – Leuchtmelder (MFA)             | 27         |
|    | PZB – Punktförmige Zugbeeinflussung  | 15         |
|    | PZB – Schalter im Führerstand        | 26         |
|    | PZB - Störschalter                   | 27         |
| Q  |                                      |            |
|    | Quellenverzeichnis                   | 54         |
| R  |                                      |            |
|    | Railworks Austria                    | 7          |
|    | Richtungsschalter                    | 26         |
| S  |                                      |            |
|    | Sandstreuer                          | 27         |
|    | Scheibenwischer                      | 27         |
|    | Schnellladen                         | 0          |
|    |                                      | 9          |
|    | Sichten im ICE 4                     | 23         |
|    | Sichten im Simulator                 | 23         |
|    | Signaltypen                          | 13         |
|    | Siemens                              | 8          |
|    | SIFA - Anzeige                       | 20         |
|    | SIFA - Sicherheitsfahrschaltung      | 19         |
|    | SIFA - Störschalter                  | 27         |
|    | Signale und Sicherheitseinrichtungen | 13         |
|    | Speichern (Situation)                | 28, 29     |
|    | Start des Zug Simulator              | 22         |

MIT DEM ICE4 VON FRANKFURT NACH KARLSRUHE

SEITE 55

| SEITE 56 N | MIT DEM ICE4 VON FRANKFURT NACH KARLSRUHE |
|------------|-------------------------------------------|
|------------|-------------------------------------------|

|       | Stichwortverzeichnis                     | 55 |
|-------|------------------------------------------|----|
|       | Strecken                                 | 11 |
|       | Stromabnehmer                            | 26 |
|       | Systemanforderungen (ICE 4)              | 10 |
|       | Systemanforderungen (Strecken)           | 11 |
|       | Systemanforderungen (Train Simulator)    | 9  |
| Т     |                                          |    |
|       | Tacho (MFA)                              | 27 |
|       | Tastaturbelegung                         | 28 |
|       | 1000Hz Magnet                            | 16 |
|       | Train Simulator - Menü                   | 22 |
|       | Trainworks                               | 7  |
|       | Traktionssperre                          | 29 |
|       | Türen – Leuchtmelder (MFA)               | 27 |
|       | Türsteuerung                             | 29 |
|       | Türwahlschalter                          | 27 |
|       | Tutorial: Fahrt Frankfurt - Karlsruhe    | 29 |
| U     |                                          |    |
|       | Überblick der Wagen                      | 47 |
| V     |                                          |    |
|       | Velaro (ICE)                             | 7  |
| W     |                                          |    |
|       | WT (Wachsamkeitstaste)                   | 16 |
| X / Y |                                          |    |
|       |                                          |    |
| Z     |                                          |    |
|       | Zugart (PZB)                             | 16 |
|       | Zug Simulator "DTG Train Simulator 2021" | 22 |
|       | Zug- und Bremskräfte (MFA)               | 7  |
|       | Zugnummern (Anlagenbauer)                | 46 |
|       | Zugziele (Anlagenbauer)                  | 46 |
|       | Zwangsbremsung                           | 16 |
|       | Zwangsbremsung (PZB)                     | 17 |
|       | Zwangsbremsung (SIFA)                    | 20 |